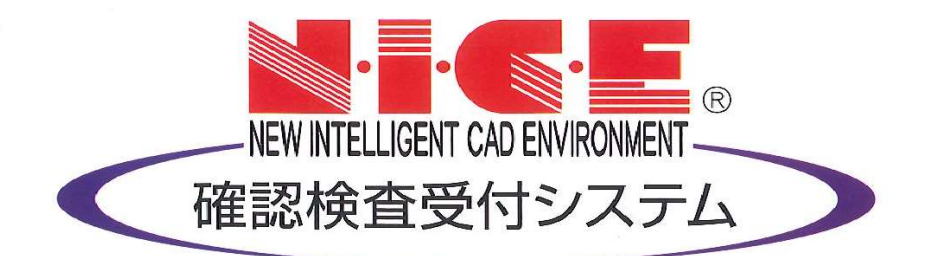

# WEB申請システム

# 【検査予約】操作マニュアル

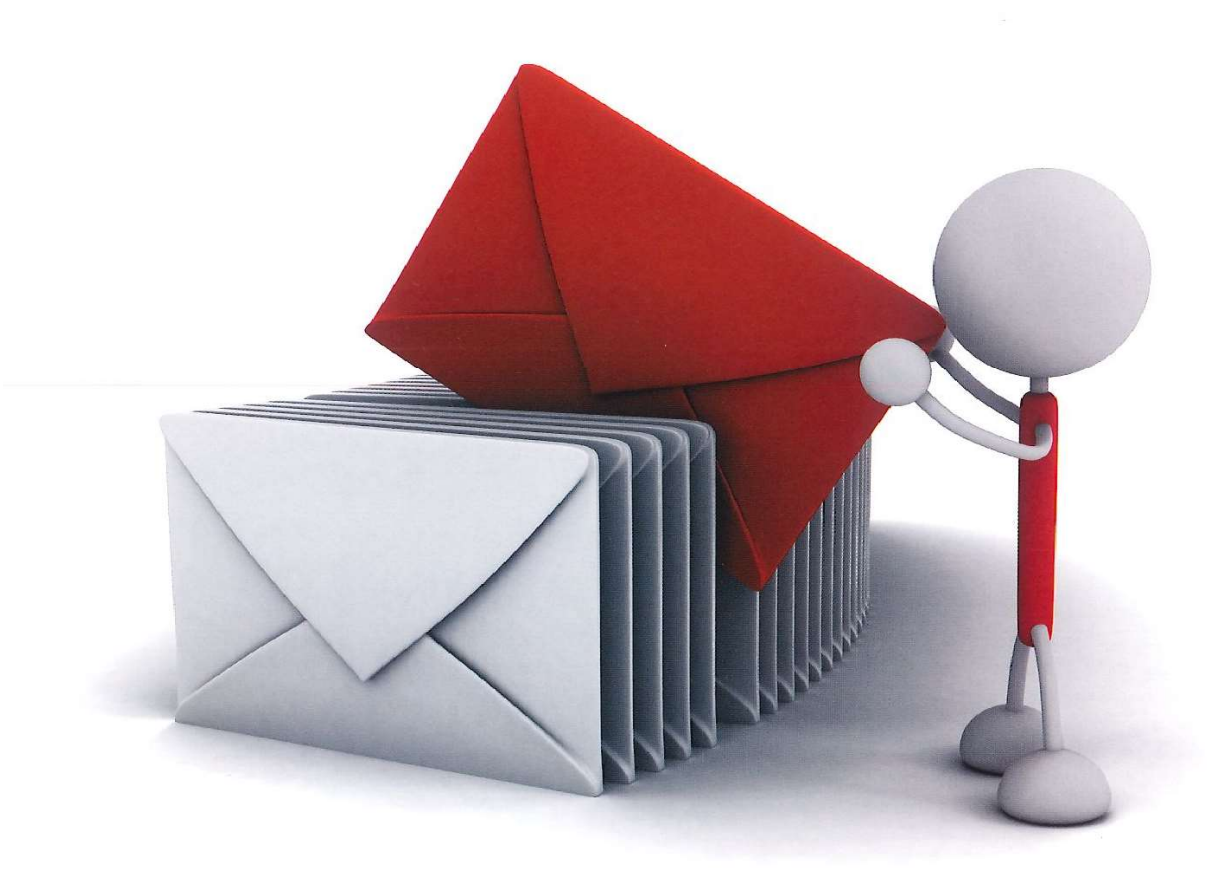

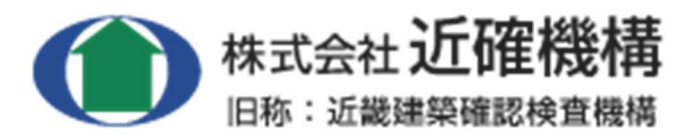

(2023年7月版 ブラウザ版)

# 目次

| 1. | 利用者登録の手順・・・・・・・・・・・・・・・・・・・・・・・・・・・・・・・P.2     |
|----|------------------------------------------------|
| 2. | 検査予約方法・・・・・・・・・・・・・・・・・・・・・・・・・・・・・・・・・・・・     |
| 3. | 検査予約完了(検査日確定)後の手続き・・・・・・・・・・・・・・・・・・・・P.13     |
| 4. | 検査時間と検査員のお知らせ方法・・・・・・・・・・・・・・・・・・・・・・・P.13     |
| 5. | 検査予約のキャンセル・変更・予約内容の修正方法・・・・・・・・・・・・・P.14       |
| 6. | 確認申請を「WEB 申請」された物件 または                         |
|    | 以前 NICE WEB 申請システムからご予約されたことがある物件の予約方法・・・・P.26 |
| 7. | ご利用時の注意事項・・・・・・・・・・・・・・・・・・・・・・・・・・・・・・・・・P.30 |

## 1. 利用者登録の手順

※確認申請を WEB 申請でご利用いただいている方、以前 NICE WEB 申請システムからご予約された方は 再登録不要ですので、ログインし検査予約へお進みください。

NICE WEB 申請システムを はじめてご利用いただく際は「利用者登録」が必要です。

1-1 (株)近確機構(以下弊社と表記) HPの検査予約のページを開き

「NICE WEB 申請システム 【検査予約】」をクリックしてください。

1-2 ①ログイン画面が表示されますので「新規登録」をクリックしてください。

|       | ログインID          |
|-------|-----------------|
|       |                 |
|       | パスワード           |
|       |                 |
|       |                 |
|       | ログイン            |
|       | パスワードをお忘れの方はこちら |
|       |                 |
| 川用者登録 |                 |

②ご利用のお申込み画面が表示されますので、必須項目を入力し

「登録内容の確認」をクリックしてください。\*印の欄は必須項目です。

| ご担当者様の情報を入:<br>* は入力必須項目です。    | 力後、「次へ」ボタンをクリックして下さい。<br>・                                           |
|--------------------------------|----------------------------------------------------------------------|
| 責社が既に当社のWEB<br>にて追加登録が可能(      | 申請システムをご利用されている場合は、貴社の社員管理機能が有効な方<br>当社承認不要)ですので、社員管理画面からご登録をお願いします。 |
| 会社名*                           | 株式会社〇〇                                                               |
| 部署名                            | Bit                                                                  |
| 担当者名*                          | 近曜 太郎                                                                |
| 担当者名フリガナ*                      | ≠>カクタロウ                                                              |
| 郵便番号*                          | 540 - 0011 住所検索                                                      |
| /+ % <b>5</b> +                | 大阪府 🖌                                                                |
| 12.71                          | 大阪市中央区墨人橋2-1-10-7F                                                   |
| 電話番号*                          | 06-6942-7720                                                         |
| 電話番号(携帯)                       | 000-0000-0000                                                        |
| FAX                            |                                                                      |
| メールアドレス*                       | uketuke@kinkaku.net                                                  |
| メールアドレス(雑 <mark>。</mark><br>認) | uketuke@kinkaku.net                                                  |
| パスワード・                         | [                                                                    |
| パスワード(確認)*                     |                                                                      |
|                                | Larde-Sta                                                            |

# 【ご注意】

- ・\*印の部分はすべて入力してください。
- ・パスワードは、英数混在で8文字以上としてください。
- ・パスワードは、今後もシステム起動時に必要となりますので必ずメモを取ってください。
- ・社内で複数の方がご利用される場合は、お一人ずつ1アカウントを取得してください。

代表の方がご登録後、WEB 申請システムの「社員管理」のページにて

他の社員の方を追加することができます。

1-3 「お申込内容の確認」が表示されますので、内容をご確認いただき「登録」をクリックしてください。

| (下の登録内容でよろ<br>8正する場合は「登録 | しければ「登録」ボタンを押して手続きを完了させてください。<br>内容を修正」を押して登録内容を修正してください。 |
|--------------------------|-----------------------------------------------------------|
| ≩社名 <sup>★</sup>         | 株式会社〇〇                                                    |
| 『署名                      | i没言†                                                      |
| 旦当者名 <mark>*</mark>      | 近確太郎                                                      |
| 旦当者名フリガナ*                | キンカク タロウ                                                  |
| 『便番号*                    | 540-0011                                                  |
| 主所*                      | 大阪府大阪市中央区農人橋2-1-10-7F                                     |
| €話番号 <sup>★</sup>        | 06-6942-7720                                              |
| 電話番号(携帯)                 | 090-0000-0000                                             |
| AX                       |                                                           |
| メールアドレス*                 | uketuke@kinkaku.net                                       |

1-4 以上で利用者登録の手続きは終了です。

弊社にて承認作業をさせていただきます。承認後メールにて ID をお知らせいたします。

メールにてお知らせする ID と、上記 1-2②で設定いただいたパスワードにより、

NICE WEB 申請システム【検査予約】にログインしてご利用いただけます。

ID のお知らせは 弊社の営業時間内のみ となりますのでご了承ください。 (平日 9:00~17:30 土日・祝日・年末年始は休業日です)

# 2.検査予約方法

※確認申請を「WEB申請」された物件 又は以前 NICE WEB 申請システムからご予約されたことがある物件 のご予約は こちらの操作ではなく、当マニュアル 26 ページ目以降をご参照ください。

### 2-1 ①弊社 HP の検査予約のページを開き

「NICE WEB 申請システム 【検査予約】」をクリックしてください。

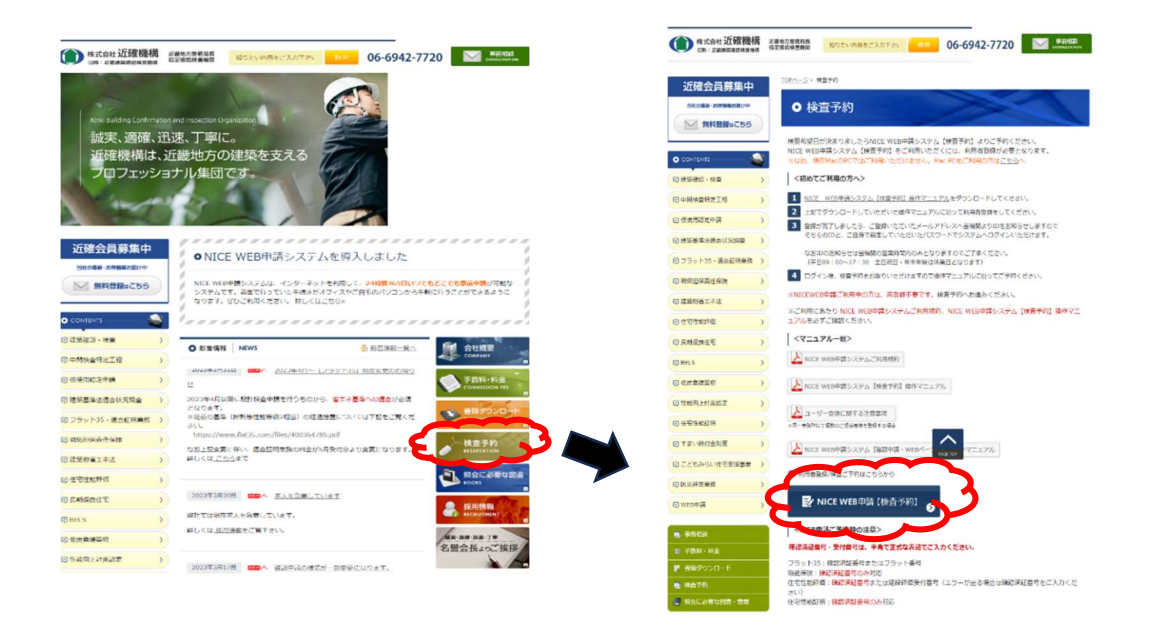

②「ログイン」画面が表示されますので、利用者登録の際にメールにてお知らせしている ID と、

ご自身で設定いただいたパスワードを入力し「ログイン」をクリックしてください。

| でに利用者                   | 登録されている場合はこちらからログインして下さい。                 |  |
|-------------------------|-------------------------------------------|--|
|                         | ログインID                                    |  |
|                         | 000000                                    |  |
|                         | パスワード                                     |  |
|                         | •••••                                     |  |
|                         |                                           |  |
| 用者登録                    | <u> パスワードをお忘れの方はこちら</u>                   |  |
| <b>リ用者登録</b><br>NEB申請のご | <u>パスワードをお忘れの方はこちら</u><br>利用には利用者登録が必要です。 |  |

① 「物件一覧」をクリックしてください。

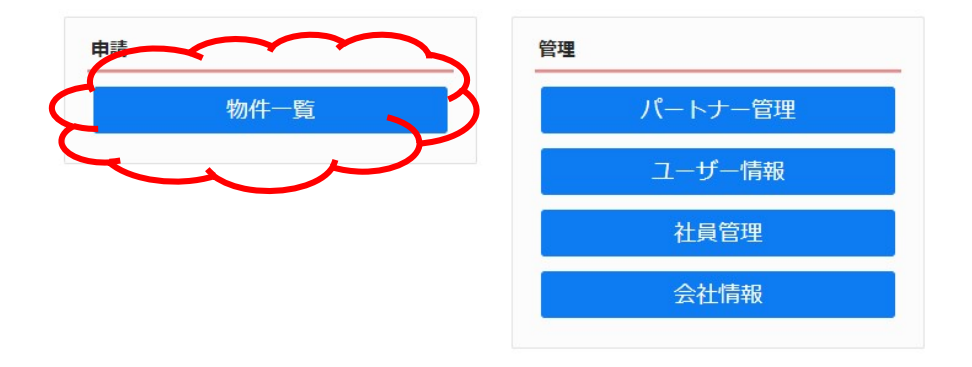

② 「物件追加」をクリックしてください。

|     |      |     | 代目前・ の件複製   | 編集       | ※条件指定あ | り物件検索   | 表示    | 表示 件数:0件 🕻 |
|-----|------|-----|-------------|----------|--------|---------|-------|------------|
| 物件名 | 建築場所 | 建築主 | 確 👫 WEB申請番号 | 申請状況     | 検査予約 \ | VEB予約番号 | 備考    | 最終処理日      |
|     |      |     |             |          |        |         |       |            |
|     |      |     |             |          |        |         |       |            |
|     |      |     |             |          |        |         |       |            |
|     |      |     |             |          |        |         |       |            |
|     |      |     | 該当するデー      | ータがありません |        |         |       |            |
|     |      |     | /           |          |        |         |       |            |
|     |      |     |             |          |        |         |       |            |
|     |      |     |             |          | ※初回け   | 物件デー    | タが作成さ | れていませんので   |
|     |      |     |             |          |        |         |       |            |
|     |      |     |             |          | 画面上に   | 「該当す    | るデータが | 「ありません。」と  |
|     |      |     |             |          |        |         |       |            |
|     |      |     |             |          | 表示され   | ますが、    | 幾能面で問 | 題はございません。  |
|     |      |     |             |          |        |         |       |            |

③ 「検査予約」をクリックしてください。

|     |      |     | 物件追加-          | 物件複製   | 福集      | ※条件指数 | ちあり 物件検索 | 表示 | 非表示 | 件数:0件 1 |
|-----|------|-----|----------------|--------|---------|-------|----------|----|-----|---------|
| 物件名 | 建築場所 | 建築主 | 基準法            | 3申請番号  | 申請状況    | 検査予約  | WEB予約番号  | 備考 |     | 最終処理日   |
|     |      | 6   | 往李仲影顿伍<br>検査予約 |        |         |       |          |    |     |         |
|     |      | 2   | لاب            |        |         |       |          |    |     |         |
|     |      |     |                |        |         |       |          |    |     |         |
|     |      |     |                | 該当するデー | タがありません |       |          |    |     |         |
|     |      |     |                |        |         |       |          |    |     |         |
|     |      |     |                |        |         |       |          |    |     |         |
|     |      |     |                |        |         |       |          |    |     |         |

物件名 / 建築場所 / 検査予約の申請対象 を入力し「作成」をクリックしてください。

| 物件情報追加 | ba           |              | ×        |  |  |  |  |  |
|--------|--------------|--------------|----------|--|--|--|--|--|
| 物件情報   |              |              |          |  |  |  |  |  |
| 物件名:   | ○○○○新築工事     |              |          |  |  |  |  |  |
| 建築場所:  | 大阪府 🖌 大阪市中央  | 区農人橋2丁目1番10  |          |  |  |  |  |  |
| 備考:    |              |              |          |  |  |  |  |  |
|        |              |              |          |  |  |  |  |  |
| 検査予約   |              |              |          |  |  |  |  |  |
| 申請対象:  | 建築物          |              |          |  |  |  |  |  |
|        | 昇降機          | 」昇降機以外の建築設備  |          |  |  |  |  |  |
|        | □法第88条第1項工作物 | □法第88条第2項工作物 |          |  |  |  |  |  |
|        |              |              | $\sim$   |  |  |  |  |  |
|        |              |              | 作成・キャンセル |  |  |  |  |  |
|        |              |              |          |  |  |  |  |  |

⑤ 「予約情報」の画面が表示されますので、必要項目をすべて入力してください。

| 青穀   | 予約情報                                                    |                                                                                                    |                                                                                                    |                                                                                                    |                                           |                                                                                                    |  |  |
|------|---------------------------------------------------------|----------------------------------------------------------------------------------------------------|----------------------------------------------------------------------------------------------------|----------------------------------------------------------------------------------------------------|-------------------------------------------|----------------------------------------------------------------------------------------------------|--|--|
|      |                                                         |                                                                                                    |                                                                                                    |                                                                                                    |                                           |                                                                                                    |  |  |
|      | 希望日                                                     | 1: 2023/0                                                                                                    | 07/28                                                                                                    | 2:                                                                                                    |                                           |                                                                                                    |  |  |
|      | 物件名                                                     | 0000新業                                                                                                    | 江事                                                                                                    |                                                                                                    |                                           |                                                                                                    |  |  |
|      | 建築場所                                                    | 大阪府 🖌                                                                                                    | 大阪市中央                                                                                                    | 內区農人橋2丁目                                                                                                    | 1番10号                                     |                                                                                                    |  |  |
| 2    | 建築主                                                     | 会社名:                                                                                                    | 株式会社(                                                                                                    | 00                                                                                                    |                                           |                                                                                                    |  |  |
| 予約   |                                                         | 氏名:                                                                                                    | 代表取締役                                                                                                    | 段 近確花子                                                                                                    |                                           |                                                                                                    |  |  |
| センセル | 立会者                                                     | 立会者名:                                                                                                    | 近確次郎                                                                                                    |                                                                                                    |                                           |                                                                                                    |  |  |
|      |                                                         | TEL :                                                                                                    | 080-000                                                                                                    | 0-0000                                                                                                    |                                           |                                                                                                    |  |  |
|      | ※予約担当者と立会者が異なる場合に記入してください。                              |                                                                                                    |                                                                                                    |                                                                                                    |                                           |                                                                                                    |  |  |
|      | その他連絡を必要とする<br>メールアドレス                                  | **************************************                                                                                                    | と立芸者がす                                                                                                    | <b>県</b> (4 9 場合(こE)                                                                                                    |                                           | .CV1e                                                                                                    |  |  |
|      | その他連絡を必要とする<br>メールアドレス                                  | ※予約担当者<br>※改行するこ                                                                                                    | といま者かす                                                                                                    | 美信先メールア)                                                                                                    | ドレスの複                                     | (201)。<br>(数指定が可能です。                                                                                                    |  |  |
|      | その他連絡を必要とする<br>メールアドレス                                  | ※ア*3担当者<br>※改行するこ                                                                                                    | とにより、注                                                                                                    | RAIS HERE AND AND AND AND AND AND AND AND AND AND                                                                                                    | ドレスの複                                     | (2016) (2016)                                                                                                    |  |  |
|      | その他連絡を必要とする<br>メールアドレス                                  | ※ 〒*3担当者<br>※改行するこ<br>▼基準法                                                                                                    | とにより、注                                                                                                    | ■ぷる場合(これ)<br>送信先メールアト<br>検査の和<br>基礎                                                                                                    | ドレスの複<br>重類<br>・                          | 2018<br>数指定が可能です。<br>確認済証番号/受付番号<br>ROS確認違葉近確0001234                                                                                                    |  |  |
|      | その他連絡を必要とする<br>メールアドレス                                  | <ul> <li>※ T*31担当者</li> <li>※ 改行するこ</li> <li>ダ 基準法</li> <li>フラット35</li> </ul>                                                                                                    | とにより、                                                                                                    | #/3 3 45 1 L E /<br>送信先メールアト<br>検査の和<br>基礎                                                                                                    | ドレスの被<br>重類<br>・                          | <ul> <li>(201)</li> <li>(201)</li> <l< td=""></l<></ul> |  |  |
|      | その他連絡を必要とする<br>メールアドレス                                  | <ul> <li>※ すが担当者</li> <li>※ 改行するご</li> <li>ダ基準法</li> <li>フラット35</li> <li>□ 瑕疵保険</li> </ul>                                                                                            | といまるか。<br>とにより、1                                                                                                    | <ul> <li>そる場合に配</li> <li>送信先メールア</li> <li>検査の</li> <li>基礎</li> </ul>                                                                                                    | ドレスの複<br>重類<br>・<br>・                     | 2018<br>数指定が可能です。<br>確認済証番号/受付番号<br>R05確認違葉近確0001234                                                                                                    |  |  |
|      | その他連絡を必要とする<br>メールアドレス                                  | <ul> <li>※丁利坦当者</li> <li>※改行するこ</li> <li>② 基準法</li> <li>① フラット35</li> <li>□ 瑕疵保険</li> <li>□ 住宅性能評</li> </ul>                                                                          | と业会者が#<br>とにより、X                                                                                                    | まなる場合に配り 送信先メールア! 検査の用 基礎                                                                                                    | ドレスの様<br>重類<br>・<br>・                     | 2018<br>数描定が可能です。<br>確認済証番号/受付番号<br>R05確認違葉近確0001234                                                                                                    |  |  |
|      | その他連絡を必要とする<br>メールアドレス                                  | <ul> <li>※丁引担当者</li> <li>※改行するご</li> <li>② 基準法</li> <li>○フラット35</li> <li>○現近保険</li> <li>○住宅性能評</li> <li>○住宅性能証</li> </ul>                                                             | と い 云 名 か ii<br>と に よ り 、 ii<br>ら<br>明                                                                                                    | まなもちに配り 送信先メールアド 検査の想 基礎                                                                                                    | ×レスの複<br>重類<br>・<br>・<br>・                | 201。<br>数指定が可能です。<br>確認済証番号/受付番号<br>ROS確認違欺近確0001234                                                                                                    |  |  |
|      | その他連絡を必要とする<br>メールアドレス                                  | <ul> <li>※丁引担当者</li> <li>※改行するこ</li> <li>②基準法</li> <li>○フラット35</li> <li>○瑕疵保険</li> <li>○住宅性能評</li> <li>○住宅性能評</li> <li>○住宅性能証</li> <li>◇ 窓口へ提出</li> </ul>                             | <ul> <li>とにより、i</li> <li>6</li> <li>6</li> <li>6</li> <li>7</li> <li>6</li> <li>7</li> <li>9</li> <li>9</li></ul> | ■ 3 8 48 1 C E D / C E D / C / C E D / C E D / C / C E D / C / C E D / C / C E D / C / C | ×レスの<br>種類<br>・<br>・<br>・<br>・<br>・<br>・  | <ul> <li>(201)</li> <li>(201)</li>     &lt;</ul>        |  |  |
|      | その他連絡を必要とする<br>メールアドレス<br>検査申請の方法<br>検査書類提出日            | <ul> <li>※ 丁引担当者</li> <li>※ 改行するご</li> <li>● 基準法</li> <li>● フラット35</li> <li>● 瑕疵保険</li> <li>● 住宅性能評</li> <li>● 住宅性能評</li> <li>● 住宅性能評</li> <li>② 窓口へ提出</li> <li>2023/07/21</li> </ul> | <ul> <li>とにより、i</li> <li>により、i</li> <li>の郵送</li> </ul>                                                                                                    | <ul> <li>まるもちに配り</li> <li>法信先メールアト</li> <li>検査の利</li> <li>基礎</li> <li>基礎</li> <li>書類提:</li> </ul>                                                                                                    | ×レスの複<br>重類<br>・<br>・<br>・<br>・<br>・<br>・ | 201。<br>酸描定が可能です。<br>確認済証番号/受付番号<br>R05確認違葉近確0001234                                                                                                    |  |  |
|      | その他運絡を必要とする<br>メールアドレス<br>検査申請の方法<br>検査曹類提出日<br>提出先事務所名 | <ul> <li>※丁引担当者</li> <li>※改行するご</li> <li>② 基準法</li> <li>○フラット35</li> <li>○瑕疵保険</li> <li>○住宅性能評</li> <li>○住宅性能部</li> <li>② 窓口へ提出</li> <li>2023/07/21</li> <li>本社</li> </ul>            | <ul> <li>とにより、i</li> <li>に</li> </ul>                                                                                                    |                                                                                                    | ×レスの様<br>重類<br>・<br>・<br>・<br>・<br>・<br>・ | <ul> <li>(201)</li> <li>(201)</li> <l< td=""></l<></ul> |  |  |

### ※オレンジのラインが入っているところは必須項目です。

# 【入力項目の説明】

希望日:クリックすると予約可能な検査日がカレンダー表示されますので、希望日を選択してください。(最短の予約可能日~ 日付が表示されます)

物件名・建築場所:2-3 で入力した内容が自動で入力されます。

**立会者**:予約担当者(ログインされた方)と立会者が異なる場合のみ、立会者を入力してください。

その他連絡先を必要とするメールアドレス: 予約担当者(ログインされた方)以外の方へも 連絡が必要な場合のみ、入力してください。

検査の種類:検査種別(基準法・フラット35・瑕疵保険・住宅性能評価・住宅性能証明)へ図を入れると
 検査の種類が選択できるようになります。
 検査種別へ回し検査の種類をタブよりお選びください。
 確認済証番号又は業務の受付番号を入力してください。
 ※業務ごとに入力表記が異なります! 9ページ目の〈入力時の注意〉の欄をご参照ください。

検査申請の方法:窓口へご提出 \*手数料は検査申請書類(委任状含む)の受付時に、窓口にてお支払いください。

- もしくは
- 郵送でご提出 \* 手数料は先にお振込みいただき、振込明細の写し+検査申請書類(委任状含む)+受付依頼表 を郵送してください。

※振込先・受付依頼表については、お手数ですが受付窓口までお問合せください。(TEL06-6942-7720)
 ※どちらの場合も、検査日の3営業日前までに(土日祝日を除く)弊社へご提出をお願いいたします。

検査書類提出日:弊社の窓口への提出予定日をご入力ください。(郵送の場合は弊社への郵送到着予定日) ※どちらの場合も、検査日の3営業日前までに(土日祝日を除く)弊社へご提出をお願いいたします。

提出先事務所名:「本社」を選択してください。

| 〈入力時の注意〉                                      |
|-----------------------------------------------|
|                                               |
| 英数字は半角で、正式な表記でご入力ください。                        |
|                                               |
| <b>基準法:「</b> 確認済証番号」を入力してください。                |
| 確認済証番号の入力例:R05 確認建築近確 0001234                 |
| ※R(もしくは H)から数字 7 桁の最後まで <b>全て</b> 必要です。       |
| ※「第」「号」の入力は不要です。                              |
| (計画変更の場合は、最新の計画変更後の番号をご入力ください。)               |
| 計画変更の番号の入力例:R05 確更建築近確 0000500                |
|                                               |
| <b>フラット 35:「</b> 確認済証番号」または「フラット番号」を入力してください。 |
| フラット番号の入力例: R05-0100                          |
|                                               |
| 現近保険: 確認済証番号」のみ対応しています。                       |
| 確認済証番号の入力例:R05 確認建築近確 0001234                 |
|                                               |
|                                               |
|                                               |
| ※建設計11世文17日5 ビエフーが山る場合は、1推認済証留ちをこ入力ください。      |
| 住宅性能証明:「確認済証番号」のみ対応しています。                     |
| <b>確認済証番号の入力例:R05確認建築近確 0001234</b>           |
|                                               |

⑥ 入力が終わられましたら「予約」をクリックしてください。

| 予約情報                                                |                                                                                                    |                                                                                                    |                                                  |                                                     |  |  |
|-----------------------------------------------------|----------------------------------------------------------------------------------------------------|----------------------------------------------------------------------------------------------------|--------------------------------------------------|-----------------------------------------------------|--|--|
|                                                     |                                                                                                    |                                                                                                    |                                                  |                                                     |  |  |
| 希望日                                                 | 1: 2023/                                                                                                    | 2:                                                                                                    |                                                  |                                                     |  |  |
| 物件名                                                 | 0000                                                                                                    | Q工事                                                                                                    |                                                  |                                                     |  |  |
| 建築場所                                                | 大阪府 🗸                                                                                                    | 大阪市中央区農                                                                                                    | 人橋2丁目1番10号                                       |                                                     |  |  |
|                                                     |                                                                                                    |                                                                                                    |                                                  |                                                     |  |  |
| 建築主                                                 | 会社名:                                                                                                    | 株式会社00                                                                                                    |                                                  |                                                     |  |  |
|                                                     | 氏名:                                                                                                    | 代表取締役近                                                                                                    | 灌花子                                              |                                                     |  |  |
| 立会者                                                 | 立会者名:                                                                                                    | 近確次郎                                                                                                    |                                                  |                                                     |  |  |
|                                                     | TEL :                                                                                                    | 080-0000-000                                                                                                    | 0-0000                                           |                                                     |  |  |
|                                                     | ※予約担当者                                                                                                    | と立会者が異なる                                                                                                    | 場合に記入してくれ                                        | :さい,                                                |  |  |
| T m Ah Test th M                                    | The state of the state of the s |                                                                                                    |                                                  |                                                     |  |  |
| その個種特を必要                                            | £2.9 ℃                                                                                                    |                                                                                                    |                                                  |                                                     |  |  |
| その地理論をお                                             | m 2 9 9                                                                                                    |                                                                                                    |                                                  |                                                     |  |  |
| モリ加速略を加<br>メールアドレス                                  | w 2 9 も<br>※改行するこ                                                                                                    | とにより、送信先                                                                                                    | メールアドレスの                                         | 夏数指定が可能です。                                          |  |  |
| モリ加速幅を起い<br>メールアドレス                                 | ☆296<br>※改行するこ                                                                                                    | とにより、送信先                                                                                                    | ×ールアドレスの物<br>検査の種類                               | 観測指定が可能です。<br>確認済証番号/受付番号                           |  |  |
| モリ加速降を必                                             | w 改行するこ<br>※ 改行するこ<br>✔ 基準法                                                                                                    | とにより、送信先<br><b>基礎</b>                                                                                                    | ×ールアドレスの<br>検査の種類                                | 観指定が可能です。<br>確認済証番号/受付番号<br>R05確認違葉近確0001234        |  |  |
| モリル運転を必ら                                            | w改行するこ<br>※改行するこ<br>✓基準法<br>□フラット3                                                                                                    | とにより、送信先<br>基礎<br>5                                                                                                    | メールアドレスの相<br>検査の種類<br>・                          | (数指定が可能です。<br>確認済証番号/受付番号<br>R05確認確築近確0001234       |  |  |
| モリル運転を必め                                            | w 改行するこ<br>※ 改行するこ<br><b>ご</b> 基準法<br>ロフラット3<br>日現成保険                                                                                                    | さにより、送信先<br>基礎<br>5                                                                                                    | ×ールアドレスの<br>検査の種類<br>・<br>・                      | 観海定が可能です。<br>確認済証番号/受付番号<br>R05確認違葉近確0001234        |  |  |
| モリル運転を必め                                            | <ul> <li>※改行するご</li> <li>※改行するご</li> <li>ジ基憲法</li> <li>フラット3</li> <li>円底保険</li> <li>住宅性総約</li> </ul>                                                                                                    | とにより、送信先<br>基礎<br>5<br>価                                                                                                    | メールアドレスの社<br>検査の種類<br>・<br>・<br>・                | 数指定が可能です。<br>確認済証番号/受付番号<br>R05確認違單近確0001234        |  |  |
| その国際体でお                                             | <ul> <li>※改行するこ</li> <li>※改行するこ</li> <li>②基準法</li> <li>□フラット3</li> <li>□現底保険</li> <li>①住宅性総載</li> </ul>                                                                                                    | とにより、送信先<br>5<br>5<br>6時                                                                                                    | メールアドレスの推<br>検査の種類<br>・<br>・<br>・                | 觀播定が可能です。<br>確認流証番号/受け番号<br>R05確認識點近確0001234        |  |  |
| その温重を起い<br>メールアドレス                                  | <ul> <li>※ 改行するこ</li> <li>※ 改行するこ</li> <li>( 基準法</li> <li>つラット3</li> <li>○ 現底保険</li> <li>○ 住宅性総部</li> <li>○ 住宅性総部</li> </ul>                                                                                                    | とにより、送信先<br>5<br>「価<br>時<br>1 」 郵送                                                                                                    | ×ールアドレスの相<br>検査の理想<br>・<br>・<br>・<br>・           | 観察浩定が可能です。<br>確認済証番号・受け番号<br>R05種認識電灯線0001234       |  |  |
| その加速をされ<br>メールアドレス<br>検査申請の方法<br>検査書様提出日            | ※次行するこ<br>※次行するこ<br>「算事法<br>(フラット3)<br>日東京保険<br>(住宅性総括)<br>「第四へ提載<br>2023/07/2                                                                                                    | は<br>とにより、送信先<br>5<br>1<br>1<br>2<br>5<br>1<br>3<br>二<br>第<br>3<br>二<br>第<br>3<br>二<br>第<br>3<br>二<br>第<br>3<br>二<br>第<br>3<br>二<br>第<br>3<br>二<br>3<br>二<br>二<br>二<br>3<br>二<br>3<br>二<br>3<br>二<br>二<br>3<br>二<br>二<br>3<br>二<br>3<br>二<br>3<br>二<br>3<br>二<br>3<br>二<br>3<br>二<br>3<br>二<br>3<br>二<br>3<br>二<br>3<br>二<br>3<br>二<br>3<br>二<br>3<br>二<br>3<br>二<br>3<br>二<br>3<br>二<br>3<br>二<br>3<br>二<br>3<br>二<br>3<br>二<br>3<br>二<br>3<br>二<br>3<br>二<br>3<br>二<br>3<br>二<br>3<br>二<br>3<br>二<br>3<br>二<br>3<br>二<br>5<br>二<br>3<br>二<br>3<br>二<br>3<br>二<br>3<br>二<br>3<br>二<br>3<br>二<br>3<br>二<br>3<br>二<br>3<br>二<br>3<br>二<br>3<br>二<br>3<br>二<br>3<br>二<br>3<br>二<br>3<br>二<br>3<br>二<br>3<br>二<br>3<br>二<br>二<br>二<br>3<br>二<br>二<br>二<br>3<br>二<br>二<br>二<br>二<br>二<br>二<br>二<br>二<br>3<br>二<br>二<br>二<br>二<br>二<br>二<br>二<br>二<br>二<br>二<br>二<br>二<br>二 | XールアドレスのA<br>検査の程頃<br>・<br>・<br>・<br>・<br>・<br>・ | (数指定が可能です。<br>確認済証価号/受打番号/受打番号/<br>R05輪総構築近降0001234 |  |  |
| その証拠を定め<br>メールアドレス<br>検査申請の方法<br>検査書題単出日<br>遅出先事題所名 | <ul> <li>※応行するご</li> <li>(本第法</li> <li>(二クラット3)</li> <li>(日本会社総括</li> <li>(二合会社総括</li> <li>(二合会社総括</li></ul>                                                                                                    | さとにより、送信先<br>5<br>7価<br>3<br>1<br>1                                                                                                    | メールアドレスの料<br>検査の程頃                               | 観想変が可能です。<br>確認済証番号/受け番号<br>R05確認道際立確0001234        |  |  |

⑦ 確認画面が表示されますので「送信」をクリックしてください。

※「連続作成」は押さないでください。

※入力方法に誤りがある場合はエラー内容が表示されますので、

表示内容に従って修正し、再度予約送信をおこなってください。

| 7件名:0000新  | 東工事                    |                 |                  |                      |                 |                  |        |      |       |  |  |
|------------|------------------------|-----------------|------------------|----------------------|-----------------|------------------|--------|------|-------|--|--|
| 予約備報<br>共有 | 予約情報                   |                 |                  |                      |                 |                  |        |      |       |  |  |
|            | 希望日                    | 1: 2023         | 1: 2023/07/28 2: |                      |                 |                  |        |      |       |  |  |
|            | 物件名                    | 0000新築工事        |                  |                      |                 |                  |        |      |       |  |  |
|            | 建築場所                   | 大阪府 🗸           | 大阪市中             | 央区農人橋2丁目             | 1番10号           |                  |        |      |       |  |  |
|            | 建築主                    | 会社名:            | 株式会社             |                      |                 |                  |        |      |       |  |  |
| 予約         |                        | 氏名:             | 代表取締             | 役 近確花子               |                 |                  |        |      |       |  |  |
| キャンセル      | 立会者                    | 立会者名: 近確次郎      |                  |                      |                 |                  |        |      |       |  |  |
|            |                        | 確認              |                  |                      |                 |                  |        |      | ×     |  |  |
|            | その他連絡を必要とする<br>メールアドレス | ?               | 査予約を送(<br>送信後に続) | 言します。よろし<br>けて検査予約を作 | ノいですか<br> 成する場合 | ?<br>Bid「連続作成」を道 | 訳してくださ | U)   |       |  |  |
|            |                        | and set distant |                  |                      |                 |                  | 送信     | 単続作成 | キャンセル |  |  |
|            |                        |                 | )c               | 基礎                   |                 | R05種能調味          | 10122  |      |       |  |  |
|            |                        | ロジンシート          | 10               |                      |                 |                  |        |      |       |  |  |
|            |                        | □住宅住能           | 平価               |                      |                 |                  |        |      |       |  |  |
|            |                        |                 | 正明               |                      |                 |                  |        |      |       |  |  |
|            | 絵巻曲環の方法                | 東京日本語           | *                | *                    | HH7NL           |                  |        |      |       |  |  |
|            |                        |                 |                  |                      |                 |                  |        |      |       |  |  |

2-3 送信後、予約状況は「予約-送信中」となります。

※予約状況が「予約-送信中」になっていない場合は、エラーの可能性がございますので

お手数ですが、再度検査予約をやり直してください。

| 物   | 件一          | 覧   |              |      |      |         |                  |                   |          |    | 物作  | 扫追加 | 1- |     | 物件     | 复製  | 1 | 編集             | ※条      | (件指定)    | あり               | 物     | 件検索    |       | 表示 |      | 非表        | 示 |      | 件委      | (:14 | ‡ <b>t</b> | ) |
|-----|-------------|-----|--------------|------|------|---------|------------------|-------------------|----------|----|-----|-----|----|-----|--------|-----|---|----------------|---------|----------|------------------|-------|--------|-------|----|------|-----------|---|------|---------|------|------------|---|
|     | C           | )   | 物件           | 名    |      |         | 建築               | 易所                | 建        | 築主 |     | 確   | 評  | WEB | 申請者    | 持   | 申 | 請状況            | 検査      | 予約       | WEB <sup>2</sup> | 予約番   | 号      | 備     | 考  |      |           |   |      |         | 最終   | 心理日        |   |
| >   |             | 0   | 00           | 008  | f築工事 | in .    | 大阪)<br>区農<br>10号 | 府大阪市中5<br>人橋2丁目1番 | ₽<br>#   |    |     |     |    |     |        |     |   |                | 確       |          | WR23             | 3-000 | 07     |       |    |      |           |   |      |         | 2023 | /07/2      | 1 |
| 物件组 | <b>3∶</b> C | 000 | 0 <b>0</b> 1 | ₿I.Ф |      |         |                  |                   |          |    |     |     |    |     |        |     |   |                |         |          |                  |       |        |       |    |      |           |   |      |         |      |            |   |
|     |             |     |              | 検    | 查予約  | 5       |                  |                   |          |    |     |     |    |     |        |     |   |                |         |          |                  |       |        |       |    |      |           |   |      |         |      |            |   |
| 検査  | 予約          | (1) |              |      | WE   | n zeh # | =                | 又约年               | .0       |    | Itt | 100 | P  | 10  | Ath 1  | *** |   | ±100 1         | 4       | 5.69 C h |                  | :#/=  |        |       |    | MIE  | 1/10 67 0 |   |      | + ++ >> |      | *          |   |
|     |             |     |              | >    | WR   | 23-000  | 9<br>07          | 子#94A<br>予約 -     | 元<br>送信中 | 2  | 99  | 15  | 休  | 8Ŧ  | 1111 1 | 大田口 |   | 希望口1 2023/07/2 | #<br>28 | 7堂口2     |                  | 202   | 3/07/: | 21 10 | 38 | 文'王/ | 休田口       |   | - 15 | +1/2    | ena  | d.         |   |
|     |             |     |              |      |      |         | 1                |                   |          | لر |     |     |    |     |        |     |   |                |         |          |                  |       |        |       |    |      |           |   |      |         |      |            |   |
| 申   | 請書          | 作成  | i -          |      |      |         |                  |                   |          |    |     |     |    |     |        |     |   |                |         |          |                  |       |        |       |    |      |           |   |      |         |      |            |   |

下記のメールが届きます。 ※この段階では検査日確定ではありません。

#### 件名 【WEB 申請】WEB 検査予約 送信のお知らせ +物件名称

件名: 【WEB申請】WEB検査予約 送信のお知らせ 〇〇〇〇新築工事 株式会社〇〇 近確太郎 様 このたびは、検査ご予約をいただきありがとうございます。 ※現時点では検査日は確定ではございません。 ※検査日が確定しましたら再度メールにてご連絡致しますので 今しばらくお待ちください。 WEB 予約番号は、以下の通りです。 WEB予約番号: WR23-00007 建築主: 株式会社〇〇 代表取締役 近確花子 物件名: 0000新築工事 建築場所: 大阪府大阪市中央区農人橋2丁目1番10号 検査日が決定次第、メールでご連絡しますので、しばらくお待ちください。 ※本メールはシステムから自動で送信されております。 返信はできませんのでご了承ください。 ※ご不明な点は下記あてにご連絡ください。 株式会社 近確機構 代表 TEL:06-6942-7720 意匠 1TEL:06-6942-7761 意匠 2TEL:06-6942-7762 構造・設備 TEL:06-6942-7763 評価 TEL:06-6942-7764 検査 TEL:06-6942-7765 業務時間:窓口(午前)9:30~12:00/(午後)1:00~4:00 業務時間:電話(午前)9:00~12:00/(午後)1:00~5:30

② 送信いただいたご予約について、弊社にて確認処理作業を行います。

※確認処理作業にはお時間をいただく場合がございます。(弊社営業時間内のみ対応)

③ 弊社の確認処理作業が完了後に、予約担当者の方(利用者登録時のメールアドレス)へ

下記のメールが届きます。

※こちらのメールが届いた段階で検査予約が完了(検査日確定)となります。

#### 件名 【WEB 申請】検査予約 確定のお知らせ +物件名称

件名: 【WEB申請】検査予約確定のお知らせ 〇〇〇〇新築工事 株式会社〇〇 近確太郎 様 以下の物件の検査予約番号と検査日が確定しましたので、ご連絡いたします。 WEB予約番号: WR23-00007 検査予約番号: 23-00004-0 検査日: 2023/07/28 
 建築主:
 株式会社OO 代表取締役 近確花子

 物件名:
 OOOON新築工事

 建築場所:
 大阪府大阪市中央区農人橋 2 丁目 1 書
 大阪府大阪市中央区農人橋2丁目1番10号 検査時間は、検査日の3営業日前にメールにてご連絡いたします。 ※検査申請書の受付は検査日の3営業日前までにご提出ください。 ※本メールはシステムから自動で送信されております。 返信はできませんのでご了承ください。 ※ご不明な点は下記あてにご連絡ください。 株式会社 近確機構 代表 TEL:06-6942-7720 意匠 1TEL:06-6942-7761 意匠 2TEL:06-6942-7762 構造 · 設備 TEL:06-6942-7763 評価 TEL:06-6942-7764 検査 TEL:06-6942-7765 業務時間:窓口(午前)9:30~12:00/(午後)1:00~4:00

業務時間:電話(午前)9:00~12:00/(午後)1:00~5:30 (土日・祝日・年末年始は休業日となります)

※ご予約送信後、弊社の2営業日(土日祝日を除く)を過ぎても

上記の「【WEB 申請】検査予約 確定のお知らせ」メールが届かない場合は

お手数ですが、弊社の検査予約担当までお問合せください。(TEL06-6942-7765)

# 3.検査予約完了(検査日確定)後の手続き

① 検査申請書類(委任状含む)を

検査日の3営業日前までに(土日祝日を除く)弊社へご提出をお願いいたします。

検査申請の方法:窓口へご提出 \*手数料は検査申請書類(委任状含む)の受付時に、窓口にてお支払いください。 もしくは 郵送でご提出 \*手数料は先にお振込みいただき、振込明細の写し+検査申請書類(委任状含む) +受付依頼表 を郵送してください。

※振込先・受付依頼表については、お手数ですが受付窓口までお問合せください。(TEL06-6942-7720)

※どちらの場合も、検査日の3営業日前までに(土日祝日を除く)弊社へご提出をお願いいたします。

② 手数料に関しては、弊社 HP の「手数料・料金」のページをご参照ください。

③ 申請書の書式は弊社 HP の「書類ダウンロード」のページをご参照ください。

## 4.検査時間と検査員のお知らせ方法

検査日の3営業日前に予約担当者の方(利用者登録時のメールアドレス)へ

メールにてお知らせいたします。

※「検査時間のお知らせ」と「検査員のお知らせ」のメールは2通に分けてのお知らせとなります。

## 5.検査予約のキャンセル・変更・予約内容の修正方法

予約状況により方法が異なりますので、該当する状況に沿って操作を行ってください。

### 5-1 検査予約を送信し、まだ「検査日確定のお知らせ」メールが届いていない状況

- ① NICE WEB 申請システム 【検査予約】 へ検査をご予約された時の ID でログインしてください。
- 「物件一覧」をクリックしてください。
- ③ 該当する物件をクリックし、検査予約の予約状況が「予約-送信中」となっていることを

確認してください。

|             |      |          |                               |     | 物件通  | 5加 - | 物             | 件複製         | 編集   | ※条件指 | 定あり | 物件検索    | 表示 | 非表示     | 件数  | :1件    |
|-------------|------|----------|-------------------------------|-----|------|------|---------------|-------------|------|------|-----|---------|----|---------|-----|--------|
| ĺ           |      | 物件名      | 建築場所                          | 建築主 | 5    | 11 評 | <b>WEB</b> 申  | 清番号         | 申請状況 | 検査予約 | WEB | 予約番号    | 備考 |         |     | 最終処理   |
| >           | 0    | 0000新築工事 | 大阪府 大阪市中央<br>区農人橋2丁目1番<br>10号 | -   | 該当する | 物件を  | :クリッ·<br>示され: | クすると<br>± す |      | 確    | WR2 | 3-00007 |    |         |     | 2023/0 |
|             |      |          |                               |     |      |      |               |             |      |      |     |         |    |         |     |        |
| <b>査予</b> 編 | 约(1) |          |                               |     |      |      |               |             |      |      |     |         |    |         |     |        |
| _           |      | WEB予約    | 番号 予約状況                       |     | 確調   | 保    | 評他            | 検査日         | 希望日1 | 希望日  | 2   | 送信日時    |    | 受理/保留日時 | キャン | コル日時   |
|             |      |          |                               |     |      |      |               |             |      |      |     |         |    |         |     |        |

④ WR から始まる「WEB 予約番号」をクリックしてください。

| 1     物件名     建築場所     建築主     確 評     WEB申請番号     申請状況     検査予約     WEB予約番号     儒考     目       2     0     0     0     5     5     6     7     7     2       2     0     0     0     5     5     6     7     7     2       2     0     0     0     0     10     7     7     2       2     0     0     0     0     0     7     2       2     2     0     0     0     7     2       2     2     2     2     2     2     2       2     2     2     2     2     2     2       2     2     2     2     2     2     2       2     2     2     2     2     2     2       2     2     2     2     2     2     2     2       2     2     2     2     2     2     2     2     2       2     2     2     2     2     2     2     2     2     2       2     2     2     2     2     2     2     2     2     2     2 </th <th>●     物件名     建築場所     建築主     確 評     WEB申請番号     申請状況     検査予約     WEB予約番号     備考     展彩       &gt;     ○     ○○○○○新築工事     大阪府 大阪市中央<br/>区県人橋27日1番     ○     ○     確     WR23-00007     202       +43:00005新築工事               202       #43:00005新築工事               202       #43:00005新築工事                                                                                           &lt;</th> <th></th> <th>17 50 - 1 1</th> <th>示 非表示</th> <th>件検索 表示</th> <th>まあり 物件検索</th> <th>※条件指定</th> <th>編集</th> <th>+複製</th> <th>物代</th> <th>+</th> <th>F追加</th> <th>物件</th> <th></th> <th></th> <th></th> <th></th> <th></th> <th></th> | ●     物件名     建築場所     建築主     確 評     WEB申請番号     申請状況     検査予約     WEB予約番号     備考     展彩       >     ○     ○○○○○新築工事     大阪府 大阪市中央<br>区県人橋27日1番     ○     ○     確     WR23-00007     202       +43:00005新築工事               202       #43:00005新築工事               202       #43:00005新築工事                                                                                           < |           | 17 50 - 1 1 | 示 非表示   | 件検索 表示         | まあり 物件検索   | ※条件指定 | 編集        | +複製 | 物代    | + | F追加 | 物件 |     |                               |         |       |                  |     |
|----------------------------------------------------------------------------------------------------|----------------------------------------------------------------------------------------------------|-----------|-------------|---------|----------------|------------|-------|-----------|-----|-------|---|-----|----|-----|-------------------------------|---------|-------|------------------|-----|
| ○ ○○○○新菜工事       大阪府大阪市中央<br>区欄人稿27日1番<br>10号       確       WR23-00007       21         名:○○○○新菜工事       検査予約         資子約(1)              21       21       21       21       21       21       21       21       21       21       21       21       21       21       21       21       21       21       21       21       21       21       21       21       21       21       21       21       21       21       21       21       21       21       21       21       21       21       21       21       21       21       21       21       21       21       21       21       21       21       21       21       21       21       21       21       21       21       21       21       21       21       21       21       21       21       21       21       21       21       21       21       21       21       21       21       21       21       21       21       21       21       21       21       21       21       21       21       21       21       21       21       21                                                                                                    | <ul> <li>○ ○○○○新築工事 大阪府大阪市中央 区農人橋2丁目1番 10号</li> <li>径 WR23-00007</li> <li>20:</li> <li>在: ○○○○新築工事</li> <li>検査予約</li> </ul>                                                                                                    | 最終処理日     | 最終          |         | 得 備考           | WEB予約番号    | 検査予約  | 申請状況      | 番号  | VEB申請 | 評 | 確   |    | 建築主 | 建築場所                          | 3       | 物件    |                  |     |
|                                                                                                    | #名:0000新築工事<br>築物 検査予約                                                                                                    | 2023/07/2 | 2023        |         | 007            | WR23-00007 | 確     |           |     |       |   |     |    |     | 大阪府 大阪市中央<br>区農人橋2丁目1番<br>10号 | ○○新築工事  | 0 00  |                  | >   |
| 確認 検査予約                                                                                                    | 等物 検査予約                                                                                                    |           |             |         |                |            |       |           |     |       |   |     |    |     |                               | 工事      | 000新業 | :0               | 名   |
| 価<br>査予約(1)  WEB予約番号 予約状況 確 遠 保 評 他 検査日 希望日1 希望日2 送信日時 受理/保留日時 キャンセル  マンコ(の口に) 1 0 20                                                                                                    |                                                                                                    |           |             |         |                |            |       |           |     |       |   |     |    |     |                               | 検査予約    |       |                  |     |
| WEB予約番号 予約状況 確 遼 保 評 他 検査日 希望日1 希望日2 送信日時 受理/保留日時 キャンセル                                                                                                    | 香子\$P(1)                                                                                                    |           |             |         |                |            |       |           |     |       |   |     |    |     |                               |         | )     | <del>不</del> 約(1 | 価合金 |
| 2000 2000 7 7/F */F +                                                                                                    | WEB予約番号 予約状況 確 遵 保 評 他 検査日 希望日1 希望日2 送信日時 受理/保留日時 キャンセルE                                                                                                    | ル日時       | キャンセル日      | 受理/保留日時 | 言日時            | 2 送信日時     | 希望日辺  | 希望日1      | 検査日 | 严他    | 保 | 逦   | 確  |     | 番号 予約状況                       | WEB予約   | .,    | 2 0 2 ( -        |     |
| <u>● WR23-00007</u> ● アŧ)-15億中 0 2023/07/28 2023/07/21 10:38                                                                                                    | <u>WR23-00007</u> 予約 - 送信中 O 2023/07/28 2023/07/21 10:38                                                                                                    |           |             |         | 23/07/21 10:38 | 2023/07/2  |       | 2023/07/2 |     |       |   |     | 0  | 富中  | 0007 - 送                      | WR23-00 |       |                  |     |

⑤ 送信いただいた予約情報が表示されますので「送信キャンセル」をクリックしてください。

| 予約情報                                                  |                                                                                                    |                        |                                  |                                                |                                                                                                    |
|-------------------------------------------------------|----------------------------------------------------------------------------------------------------|------------------------|----------------------------------|------------------------------------------------|----------------------------------------------------------------------------------------------------|
|                                                       | 1: 2023/0                                                                                                    | 07/28                  | 2:                               |                                                |                                                                                                    |
| 物件名                                                   | 0000新築                                                                                                    | 江事                     |                                  |                                                |                                                                                                    |
| 建築場所                                                  | 大阪府 🖌                                                                                                    | 大阪市中外                  | 民区農人橋2丁                          | 目1番10号                                         |                                                                                                    |
| 建築主                                                   | 会社名:                                                                                                    | 株式会社(                  | 00                               |                                                | U.                                                                                                    |
| Stalls                                                | 氏名:                                                                                                    | 代表取締役                  | 设 近確花子                           |                                                |                                                                                                    |
| 立会者                                                   | 立会者名:                                                                                                    | 近確次郎                   |                                  |                                                |                                                                                                    |
|                                                       | TEL:<br>※予約担当者。                                                                                                    | 080-000(<br>と立会者が騙     | 0-0000<br>異なる場合に副                | 己入してくた                                         | さい。                                                                                                    |
| T on the state of the last                            |                                                                                                    |                        |                                  |                                                |                                                                                                    |
| その他連絡を必要と<br>メールアドレス                                  | する<br>※改行するこ                                                                                                    | とにより、注                 | 送信先メールブ                          | アドレスの複                                         | 数指定が可能です。                                                                                                    |
| その他連絡を必要とメールアドレス                                      | する<br>※改行するこ                                                                                                    | とにより、え                 | 送信先メールフ<br>検査の                   | <sup>7</sup> ドレスの複<br>D種類                      | 数指定が可能です。<br>確認済証番号/受付番号                                                                                                    |
| その他連絡を必要と<br>メールアドレス                                  | する<br>※改行するこ<br>■基準法                                                                                                    | とにより、i                 | 送信先メールJ<br>検査の<br>基礎             | 7ドレスの複<br>D種類<br>-                             | 数指定が可能です。<br>確認済証番号/受付番号<br>R05確認建築近確0001234                                                                                                    |
| その他連絡を必要と<br>メールアドレス                                  | する<br>※改行するこ<br>2基準法<br>ロフラット35                                                                                                    | とにより、3                 | 送信先メールフ<br>検査の<br>基礎             | マドレスの複<br>D種類<br>・<br>・                        | 数指定が可能です。<br>確認済証番号/受付番号<br>R05確認建築近確0001234                                                                                                    |
| その他連絡を必要と<br>メールアドレス                                  | する<br>※改行するこ                                                                                                    | とにより、3                 | 送信先メール7<br>検査の<br>基礎             | 7ドレスの複<br>D種類<br>・<br>・<br>・                   | 数指定が可能です。<br>確認済証番号/受付番号<br>R05確認違築近確0001234                                                                                                    |
| その他連絡を必要と<br>メールアドレス                                  | する<br>※改行するこ<br>2 基準法<br>フラット35<br>限疲保険<br>住宅性能評                                                                                                    | とにより、ž<br>5<br>価       | 送信先メールJ<br>検査の<br>基礎             | 7ドレスの複<br>D種類<br>-<br>-<br>-<br>-              | 数搭定が可能です。<br>確認済証番号/受付番号<br>R05確認建築近確0001234                                                                                                    |
| その他連絡を必要と<br>メールアドレス                                  | する<br>※改行するこ<br>2基準法<br>フラット35<br>現疲保険<br>住宅性能評(<br>し住宅性能証)                                                                                                    | とにより、ž<br>う<br>明       | 送信先メールJ<br>検査の<br>基礎             | 7ドレスの複<br>D種類<br>・<br>・<br>・                   | //<br>数指定が可能です。<br>確認済証番号/受付番号<br>R05確認建築近確0001234                                                                                                    |
| その他連絡を必要と<br>メールアドレス<br>検査申請の方法                       | する<br>※ 改行するこ<br>② 基準法<br>③ フラット35<br>③ 瑕疵保険<br>④ 住宅性能評<br>④ 住宅性能評<br>③ 富瓦へ提出                                                                                                  | とにより、X<br>5<br>価<br>明  | 送信先メールJ<br>検査の<br>基礎<br>書類<br>書類 | 7ドレスの様<br>D種類<br>・<br>・<br>・<br>足出なし           | 数括定が可能です。<br>確認済証番号/受付番号<br>R05確認建築近確0001234                                                                                                    |
| その他連絡を必要と<br>メールアドレス<br>検査申請の方法<br>検査書類提出日            | する<br>※改行するこ<br>2基準法<br>フラット35<br>現成保険<br>住宅性能評<br>住宅性能評<br>(住宅性能評)<br>(住宅性能評)<br>(住宅性能評)<br>(日本では能評)<br>(日本では)<br>(日本)<br>(日本)<br>(日本)<br>(日本)<br>(日本)<br>(日本)<br>(日本)<br>(日本 | とにより、i<br>5<br>価<br>明  | 送信先メールJ<br>検査の<br>基礎<br>書類<br>書類 | 7ドレスの複<br>の種類<br>・<br>・<br>・<br>・<br>を<br>見出なし | 数指定が可能です。<br>確認済証番号/受付番号<br>R05確認建築近確0001234                                                                                                    |
| その他連絡を必要と<br>メールアドレス<br>検査申請の方法<br>検査書類提出日<br>提出先事務所名 | する<br>※改行するこ<br>2基準法<br>フラット35<br>現破保険<br>住宅性能評<br>住宅性能評<br>2023/07/21<br>本社                                                                                                   | とにより、X<br>5<br>の<br>郵送 | 送信先メールJ<br>検査の<br>基礎             | 7ドレスの複<br>の種類<br>・<br>・<br>・<br>・<br>思出なし      | 数<br>数<br>指<br>定<br>が<br>可<br>能<br>で<br>す<br>。<br>御<br>認<br>済<br>証<br>番<br>号<br>一<br>受<br>付<br>番<br>号<br>の<br>の<br>1234<br>の<br>の<br>の<br>1234<br>の<br>の<br>の<br>の<br>1234<br>の<br>の<br>の<br>の<br>の<br>の<br>の<br>の<br>の<br>の<br>の<br>の |

⑥ 確認画面が表示されますので「はい」をクリックしてください。

|       | 建築主                    | 会社名:  | 株式会社〇〇    |            |                  |        |   |
|-------|------------------------|-------|-----------|------------|------------------|--------|---|
| ミャンセル |                        | 氏名:   | 代表取締役 近   | 隆花子        |                  |        |   |
| 3     | 立会者                    | 立会者名: | 近確次郎      |            |                  |        |   |
|       |                        | 確認    |           |            |                  |        | × |
|       | その他連絡を必要とする<br>メールアドレス | ?*    | 約の送信をキャンセ | 2ルします。 よろし | いですか?            | $\sim$ |   |
|       |                        | 國基準法  | 基础        |            | R05確認建築近確0001234 |        |   |
|       |                        | フラット  | 35        |            |                  |        |   |

⑦ 送信後、予約状況は「予約-送信キャンセル」となります。

|           |      |           |                               |        | 物件迫力 | ш | 1/01111828 | 橋集       | ×*** | とのり 初1十快発  | <u>承示</u> <b>非衣示</b> | 1+10X : 1 1+ C   |
|-----------|------|-----------|-------------------------------|--------|------|---|------------|----------|------|------------|----------------------|------------------|
| C         |      | 物件名       | 建築場所                          | 建築主    | 確    | 評 | WEB申請番号    | 申請状況     | 検査予約 | WEB予約番号    | 備考                   | 最終処理日            |
| >         | 0    | 0000新築工事  | 大阪府 大阪市中央<br>区農人橋2丁目1番<br>10号 |        |      |   |            |          | 確    | WR23-00007 |                      | 2023/07/21       |
| 附名:       | 000  | O新築工事     |                               |        |      |   |            |          |      |            |                      |                  |
| 建築物<br>評価 |      | 検査予約      |                               |        |      |   |            |          |      |            |                      |                  |
| 検査予業      | 9(1) | WEB予約     | 番号 予約状況                       |        | 確適   | 保 | 評 他 検査日    | 希望日1     | 希望日  | 2 送信日時     | 受理/保留日時              | キャンセル日時          |
|           |      | > WR23-00 | 0007 予約 - 送                   | 信キャンセル | 0    |   |            | 2023/07/ | 28   | 2023/07/2  | 1 10:38              | 2023/07/21 11:08 |
|           |      |           |                               | مر     |      |   |            |          |      |            |                      |                  |
|           | -    |           |                               |        |      |   |            |          |      |            |                      |                  |

⑧ 送信完了後に、予約担当者の方(利用者登録時のメールアドレス)へ下記のメールが届きます。

※この段階で予約キャンセルとなります。

#### 件名 【WEB 申請】WEB 検査予約送信 キャンセルのお知らせ +物件名称

| 件名:                                     | 【WEB申請】WEB検査予約送信 キャンセルのお知らせ 〇〇〇〇新築工事 |
|-----------------------------------------|--------------------------------------|
| 株式会社〇〇 近確太郎                             | 様                                    |
| 以下の検査予約の送信                              | をキャンセルいたしました。                        |
| ご利用ありがとうござ                              | いました。                                |
| WEB 予約番号                                | WR23-00007                           |
| 建築主                                     | 株式会社〇〇 代表取締役 近確花子                    |
| 物件名                                     | 0000新築工事                             |
| 建築場所                                    | 大阪府大阪市中央区農人橋 2 丁目 1 番 10 号           |
| ※本メールはシステム:                             | から自動で送信されております。                      |
| 返信はできませんので                              | ご了承ください。                             |
| ※ご不明な点は下記あ                              | てにご連絡ください。                           |
| *****                                   | ******                               |
| 株式会社 近確機構                               |                                      |
| 代表 TEL:06-6942-                         | 7720                                 |
| 意匠 1 TEL:06-6942-                       | 7761 意匠 2TEL:06-6942-7762            |
| 構造・設備 TEL:06-6                          | 942-7763                             |
| 評価 TEL:06-6942-7                        | 764 検査 TEL:06-6942-7765              |
| 業務時間:窓口(午)                              | 前)9:30~12:00/(午後)1:00~4:00           |
| 業務時間:電話(午)                              | 前)9:00~12:00/(午後)1:00~5:30           |
| (土日・祝日・年末                               | :年始は休業日となります)                        |
| 〒540-0011                               |                                      |
| 大阪市中央区農人橋                               | 2-1-10 大阪建築会館7階                      |
| URL : http://www.k                      | inkaku.net                           |
| • • • • • • • • • • • • • • • • • • • • | ***************************          |

※キャンセルの場合はここまでの操作で、手続き完了となります。

引き続き検査予約の送り直し・予約内容の修正をされる場合は⑨の操作へお進みください。

⑨ 再度 WR から始まる「WEB 予約番号」をクリックしてください。

|           |      |       |            |                               |        | TRUTT | 브//비 * |              | 101111度要用 | 橋集        | ※米什個 | とのリ 初1十侠糸  | 武示 <b>PF</b> 衣示 | 1+±X;11+ U       |
|-----------|------|-------|------------|-------------------------------|--------|-------|--------|--------------|-----------|-----------|------|------------|-----------------|------------------|
|           |      | 物件律   | 5          | 建築場所                          | 建築主    |       | 確評     | WEB          | 申請番号      | 申請状況      | 検査予約 | WEB予約番号    | 備考              | 最終処理日            |
| >         |      | 0 000 | ○新築工事      | 大阪府 大阪市中央<br>区農人橋2丁目1番<br>10号 |        |       |        |              |           |           | 確    | WR23-00007 |                 | 2023/07/21       |
| 洲名        | 00   | 000新築 | T事         |                               |        |       |        |              |           |           |      |            |                 |                  |
| 建築物<br>評価 | ł    |       | 検査予約       |                               |        |       |        |              |           |           |      |            |                 |                  |
| 検査予       | 約(1) | )     | WEB 予約者    | · 予約状況                        |        | 確     | 置 伢    | ₹ <b>1</b> ₽ | 他検査日      | 希望日1      | 希望日  | 2 送信日時     | 受理/保留日時         | キャンセル日時          |
|           |      | 6     | > WR23-000 | 007 予約 - 送(                   | 言キャンセル | 0     |        |              |           | 2023/07/2 | 18   | 2023/07/2  | 1 10:38         | 2023/07/21 11:08 |
|           |      |       | ·          |                               |        |       |        |              |           |           |      |            |                 |                  |
| 申請        | 書作   | 成 -   |            |                               |        |       |        |              |           |           |      |            |                 |                  |

## ⑩ 「予約情報」の画面が表示されますので、「編集開始」をクリックしてください。

| 予約情報 | 予約情報                                                          |                                                                                                    |                                                                                     |                                      |                                                                                  |                                                                              |
|------|---------------------------------------------------------------|----------------------------------------------------------------------------------------------------|-------------------------------------------------------------------------------------|--------------------------------------|----------------------------------------------------------------------------------|------------------------------------------------------------------------------|
| 讈    |                                                               |                                                                                                    |                                                                                     |                                      |                                                                                  |                                                                              |
| 转    | 希望日                                                           | 1: 2023/                                                                                                    | 07/28 2                                                                             | ;                                    |                                                                                  |                                                                              |
|      | 物件名                                                           | 0000新                                                                                                    | <sup>換工事</sup>                                                                      |                                      |                                                                                  |                                                                              |
|      | 建築場所                                                          | 大阪府 🗸                                                                                                    | 大阪市中央区                                                                              | 医農人橋2丁                               | 目1番10号                                                                           |                                                                              |
|      | 建築主                                                           | 会社名:                                                                                                    | 株式会社〇〇                                                                              | 2                                    |                                                                                  |                                                                              |
| 編集開始 |                                                               | 氏名:                                                                                                    | 代表取締役                                                                               | 近確花子                                 |                                                                                  |                                                                              |
| 于和日  | 立会者                                                           | 立会者名:                                                                                                    | 近確次郎                                                                                |                                      |                                                                                  |                                                                              |
| 戻る   |                                                               | TEL :                                                                                                    | 080-0000-0                                                                          | 0000                                 |                                                                                  |                                                                              |
|      |                                                               | ※予約担当者                                                                                                    | 自と立会者が異な                                                                            | る場合に                                 | 己入してくた                                                                           | :さい。                                                                         |
|      |                                                               |                                                                                                    |                                                                                     |                                      |                                                                                  |                                                                              |
|      | メールアドレス                                                       | ※改行するこ                                                                                                    | ことにより、送信                                                                            | ≣先メール♪                               | アドレスの穂                                                                           | ※<br>数指定が可能です。                                                               |
|      | メールアドレス                                                       | ※改行するこ                                                                                                    | とにより、送信                                                                             | 言先メールフ<br>検査(                        | アドレスの被<br>D種類                                                                    | ※数指定が可能です。<br>確認済証番号/受付番号                                                    |
|      | X-117FLZ                                                      | ※改行するこ<br>型 基準法                                                                                                    | ことにより、送信                                                                            | 言先メールス<br>検査の<br>基礎                  | アドレスの様<br>の種類<br>・                                                               | 数指定が可能です。<br>確認済証番号/受付番号<br>R05確認建築近確0001234                                 |
|      | メールアドレス                                                       | <ul> <li>※改行するこ</li> <li>型基準法</li> <li>□フラット3:</li> </ul>                                                                                             | ことにより、送信<br>5                                                                       | 言先メールス<br>検査の<br>基礎                  | Pドレスの様<br>D種類<br>・<br>・                                                          | 数指定が可能です。<br>確認済証番号/受付番号<br>R05確認建築近確0001234                                 |
|      | くいるようとしなとう。<br>メールアドレス                                        | <ul> <li>※改行するご</li> <li>型基準法</li> <li>フラット3:</li> <li>一瑕疵保険</li> </ul>                                                                               | :とにより、送信<br>5                                                                       | 言先メールス<br>検査の<br>基礎                  | Pドレスの<br>初種類<br>・<br>・<br>・<br>・                                                 | 数指定が可能です。<br>確認済証番号/受付番号<br>R05確認建築近確0001234                                 |
|      | メールアドレス                                                       | <ul> <li>※改行するこ</li> <li>型基準法</li> <li>フラット3:</li> <li>取疵保険</li> <li>住宅性能評</li> </ul>                                                                 | :とにより、送信<br>5<br><sup></sup>                                                        | ii先メール)<br>検査C<br>基礎                 | Pドレスの様<br>D種類<br>・<br>・<br>・<br>・                                                | //<br>数指定が可能です。<br>確認済証番号/受付番号<br>R05確認建築近確0001234                           |
|      | メールアドレス                                                       | <ul> <li>※改行するこ</li> <li>基準法</li> <li>フラット3:</li> <li>瑕疵保険</li> <li>住宅性能評</li> <li>住宅性能評</li> </ul>                                                   | とにより、送信<br>5<br>E明                                                                  | =先メールJ<br>検査の<br>基礎                  | Pドレスの被<br>の種類<br>・<br>・<br>・<br>・<br>・                                           | 数指定が可能です。<br>確認済証番号/受付番号<br>R05確認建築近確0001234                                 |
|      | メールアドレス                                                       | <ul> <li>※改行するこ</li> <li>基準法</li> <li>フラット3:</li> <li>瑕疵保険</li> <li>住宅性能評</li> <li>住宅性能評</li> <li>住宅性能証</li> </ul>                                    | ことにより、送催<br>5<br>5時間<br>1993<br>1199<br>1199<br>1199<br>1199<br>1199<br>1199<br>119 | 言先メールス<br>検査の<br>基礎                  | Pドレスの様<br>D種類<br>・<br>・<br>・<br>足出なし                                             | 数指定が可能です。<br>確認済証番号/受付番号<br>R05確認建築近確0001234                                 |
|      | <ul> <li>スールアドレス</li> <li>検査申請の方法</li> <li>検査書類提出日</li> </ul> | <ul> <li>※改行するご</li> <li>基準法</li> <li>フラット3:</li> <li>瑕疵保険</li> <li>住宅性能評</li> <li>住宅性能評</li> <li>住宅性能証</li> <li>窓口へ提出</li> <li>2023/07/2:</li> </ul> | :とにより、送信<br>5<br>E明<br>4                                                            | またメール<br>検査                          | Pドレスの<br>移<br>で<br>・<br>・<br>・<br>・<br>・<br>・<br>・<br>・<br>・<br>・<br>・<br>・<br>・ | <ul> <li>数指定が可能です。</li> <li>確認済証番号/受付番号</li> <li>R05確認違築近確0001234</li> </ul> |
|      | 検査申請の方法<br>検査書類提出日<br>提出先事務所名                                 | <ul> <li>※改行するこ</li> <li>基準法</li> <li>フラット3:</li> <li>瑕疵保険</li> <li>住宅性能評</li> <li>住宅性能評</li> <li>住宅性能評</li> <li>2023/07/2:</li> <li>本社</li> </ul>    | ことにより、送催<br>5<br>5時<br>6明<br>1<br>1                                                 | 諸先メールス<br>検査の<br>基礎<br>書類<br>書類<br>1 | Pドレスの樹<br>D種類<br>・<br>・<br>・<br>足出なし                                             | 該指定が可能です。 確認済証番号/受付番号 R05確認建築近確0001234                                       |

⑪ 変更・修正されたい項目を編集し、「予約」をクリックしてください。

| 約情報   | 予約情報                   |             |                             |           |                  |
|-------|------------------------|-------------|-----------------------------|-----------|------------------|
| 歴     |                        | 例:検査        | <b>査希望日</b> る               | を編集       |                  |
| 有     | 希望日                    | 1: 2023/07/ | 31 2:                       |           |                  |
|       | 物件名                    | 0000新築工     | 事                           |           |                  |
|       | 建築場所                   | 大阪府 🖌 ス     | 、阪市中央区農人                    | 橋2丁目1番10号 |                  |
|       | 建築主                    | 会社名: 材      | 朱式会社〇〇                      |           |                  |
| 福集開始  |                        | 氏名: 4       | 代表取締役 近確                    | 花子        |                  |
| 予約    | 立会者                    | 立会者名:       | 丘確次郎                        |           |                  |
| キャンセル | <b>&gt;</b>            | TEL:        | 0000 <mark>-0000-080</mark> |           |                  |
|       |                        | ※予約担当者と1    | 立会者が異なる場                    | 合に記入してくだ  | さい。              |
|       | その地理略を必要とする<br>メールアドレス | ※市在オネラレー    |                             | - リマドリマの娘 | )<br>教授会大司松元す    |
|       | 5                      | ×04139CC1   |                             | 検査の種類     | 確認済証番号/受付番号      |
|       |                        | ☑基準法        | 其礎                          | •         | R05確認建築近確0001234 |
|       |                        |             |                             |           |                  |
|       |                        |             |                             |           |                  |
|       |                        |             |                             |           |                  |
|       |                        |             |                             | *         |                  |
|       |                        | □住宅性能証明     |                             |           |                  |
|       | 検査申請の方法                | ☑窓口へ提出      | □郵送 □                       | ]書類提出なし   |                  |
|       | 検査書類提出日                | 2023/07/21  |                             |           |                  |
|       | 提出先事務所名                | 本社          |                             |           | ~                |
|       |                        |             |                             |           |                  |

(2) 確認画面が表示されますので「送信」をクリックしてください。

| 建築場所         | 大阪府 🗸 | 大阪市中央区農人橋2丁目  | 11番10号       |        |       |
|--------------|-------|---------------|--------------|--------|-------|
| 建築主          | 会社名:  | 株式会社〇〇        |              |        |       |
|              | 氏名:   | 代表取締役 近確花子    |              |        |       |
| 立会者          | 立会者名: | 近確次郎          |              |        |       |
| 9L           | 確認    |               |              |        | ×     |
| その他連<br>メールア |       | 査予約を送信します。よろし | いですか?        |        |       |
|              |       |               |              | 送信     | キャンセル |
|              | ☑基準法  | 基礎            | • R05確認建築近確C | 001234 |       |
|              | フラット3 | 5             |              |        |       |
|              |       |               |              |        |       |

以上です。

※以降の流れは当マニュアル11ページ目の2-4の手続きと同じです。

## 5-2 「確定のお知らせメール」が届き、検査予約(検査日)が確定している状況

- ① NICE WEB 申請システム 【検査予約】 へ検査をご予約された時の ID でログインしてください。
- ② 「物件一覧」をクリックしてください。
- ③ 該当する物件をクリックし、検査予約の予約状況が「予約-受理」となっていることを

確認してください。

|                  |        |                              |                               |     | 物件     | 追加 |      | 物件    | 持複製              | 編集                  | ※条件指测      | きあり 🗌            | 物件検索               | 表示    | 非表示                         | 件数   | :1件 🕻      |
|------------------|--------|------------------------------|-------------------------------|-----|--------|----|------|-------|------------------|---------------------|------------|------------------|--------------------|-------|-----------------------------|------|------------|
|                  | 物件名    | Š.                           | 建築場所                          | 建築主 |        | 確  | i∓ v | WEB申請 | 番号               | 申請状況                | 検査予約       | WEB <sup>3</sup> | 予約番号               | 備考    |                             |      | 最終処理日      |
| >                | 0 000  | ○○新築工事                       | 大阪府 大阪市中央<br>区農人橋2丁目1番<br>10号 |     |        |    |      |       |                  |                     | 確          | WR23             | 3-00007            |       |                             |      | 2023/07/21 |
| 名:0              | 1000新築 | 江事                           |                               |     |        |    |      |       |                  |                     |            |                  |                    |       |                             |      |            |
|                  |        |                              |                               |     |        |    |      |       |                  |                     |            |                  |                    |       |                             |      |            |
|                  |        | 検査予約                         |                               |     |        |    |      |       |                  |                     |            |                  |                    |       |                             |      |            |
| 建物<br>西          |        | 検査予約                         |                               |     |        |    |      |       |                  |                     |            |                  |                    |       |                             |      |            |
| 冀物<br>苗<br>董予約(  | 1)     | 検査予約<br>WEB予約番               | 号 予約状況                        |     | 確      | 適  | 保    | 評他    | 検査日              | 希望日1                | 希望日        | 2                | 送信日時               |       | 受理/保留日時                     | キャンセ | ひん日時       |
| 章物<br>品<br>査予約(  | 1)     | 検査予約<br>WEB予約番<br>> WR23-000 | 号 予約状況<br>27 予約 - 受知          |     | 確      | 道  | 保    | 評他    | 検査日<br>2023/07/2 | 希望日1<br>8 2023/07/3 | 希望日        | 2                | 送信日時<br>2023/07/21 | 11:10 | 受理/保留日時<br>2023/07/21 11:12 | キャンさ | コル日時       |
| 21初<br>前<br>査予約( | 1)     | 検査予約<br>WEB予約番<br>> WR23-000 | 号 予約状況<br>57 予約 - 受5          |     | 確<br>〇 | 道  | 保    | 評他    | 検査日<br>2023/07/2 | 希望日1<br>8 2023/07/3 | 希望日.<br>11 | 2                | 送信日時<br>2023/07/21 | 11:10 | 受理/保留日時<br>2023/07/21 11:12 | キャンセ | ZJレ日時      |

④ WRから始まる「WEB予約番号」をクリックしてください。

|                            | 1              | 1                             | 71  | 101111 | <u>алн -</u> | 4001  | 计复数 | 楯果   | ※架件信, | とめり 初1十棟系  | - 夜示 9F3 | α⊼ 1+±χ:1 1+       |
|----------------------------|----------------|-------------------------------|-----|--------|--------------|-------|-----|------|-------|------------|----------|--------------------|
|                            | 物件名            | 建築場所                          | 建築王 | 1      | 雇 評          | WEB申詞 | 青番号 | 申請状況 | 検査予約  | WEB予約番号    | 備考       | 最終処理日              |
| > 0                        | 0000新築工事       | 大阪府 大阪市中央<br>区農人橋2丁目1番<br>10号 |     |        |              |       |     |      | 確     | WR23-00007 |          | 2023/07/           |
|                            |                |                               |     |        |              |       |     |      |       |            |          |                    |
| 名:000                      | )〇新築工事         |                               |     |        |              |       |     |      |       |            |          |                    |
| 名:000<br>約                 | OS新築工事<br>検査予約 |                               |     |        |              |       |     |      |       |            |          |                    |
| 名:OOC<br>影物<br>而<br>予約(1)  | OS新築工事<br>検査予約 |                               |     |        |              |       |     |      |       |            |          |                    |
| 名:000<br>影物<br>新<br>董予約(1) | 検査予約           | <del>五章</del> 予約状況            |     | 確;     | 窗 保          | 評他    | 検査日 | 希望日1 | 希望日   | 2 送信日時     | 受理/保留    | <u>8日時</u> キャンセル日時 |

⑤ 送信いただいた予約情報が表示されますので「編集開始」をクリックしてください。

## ※なお、検査予約の変更・修正ではなく

## ご予約を完全にキャンセルされたい場合はこちらの操作はせず、22ページ目の⑧の操作へ

## お進みください。

| 140.         | 予約情報                          |                                                                                                    |                         |                                       |                         |                  |
|--------------|-------------------------------|----------------------------------------------------------------------------------------------------|-------------------------|---------------------------------------|-------------------------|------------------|
|              |                               |                                                                                                    |                         |                                       |                         |                  |
| 共有           | 検査日時                          | 2023/07/31                                                                                                    |                         |                                       |                         |                  |
|              | 希望日                           | 1: 2023/                                                                                                    | 07/31                   | 2:                                    |                         |                  |
|              | 物件名                           | 0000新                                                                                                    | 築工事                     |                                       |                         |                  |
|              | 建築場所                          | 大阪府 🖌                                                                                                    | 大阪市中                    | 央区農人橋2丁日                              | 目1番10号                  |                  |
| <b>短</b> 年問版 | 建築主                           | 会社名:                                                                                                    | 株式会社                    | 00                                    |                         | <i>e</i> .       |
| 1983)        |                               | 氏名:                                                                                                    | 代表取締                    | 设 近 <mark>確</mark> 花子                 |                         |                  |
| 取消           | 立会者                           | 立会者名:                                                                                                    | 近確次郎                    |                                       |                         |                  |
| 戻る           |                               | TEL:<br>※予約担当者                                                                                                    | 080-000<br>きと立会者が       | 0-0000<br>異なる場合に記                     | 見してくた                   | ່ວ່າ             |
|              | その他連絡を必要とする<br>メールアドレス        |                                                                                                    |                         |                                       |                         | 11               |
|              |                               | ※改行するこ                                                                                                    | とにより、                   | 送信先メールア                               | ドレスの複                   | 数指定が可能です。        |
|              |                               |                                                                                                    |                         | 検査の                                   | )種類                     | 確認済証番号/受付番号      |
|              |                               | 基準法                                                                                                    |                         | 基礎                                    |                         | R05確認建築近確0001234 |
|              |                               |                                                                                                    |                         |                                       |                         |                  |
|              |                               | □フラット3:                                                                                                    | 5                       |                                       | *                       |                  |
|              |                               | <ul><li>フラット3</li><li>環底保険</li></ul>                                                                                 | 5                       |                                       | *                       |                  |
|              |                               | <ul> <li>フラット3</li> <li>瑕疵保険</li> <li>住宅性能評</li> </ul>                                                               | 5<br>9価                 |                                       | •                       |                  |
|              |                               | <ul> <li>フラット3</li> <li>瑕疵保険</li> <li>住宅性能評</li> <li>住宅性能評</li> </ul>                                                | 5<br>P価<br>E明           |                                       | *                       |                  |
|              | 検査申請の方法                       | <ul> <li>フラット3</li> <li>瑕疵保険</li> <li>住宅性能評</li> <li>住宅性能評</li> <li>空窓口へ提出</li> </ul>                                | 5<br>P価<br>E明<br>4 ①郵税  |                                       | ・<br>・<br>・<br>記出なし     |                  |
|              | 検査申請の方法<br>検査書類提出日            | <ul> <li>フラット3</li> <li>瑕疵保険</li> <li>住宅性能評</li> <li>住宅性能評</li> <li>窓口へ提出</li> <li>2023/07/2:</li> </ul>             | 5<br>呼価<br>1 一 郵道<br>1  | 1 1 1 1 1 1 1 1 1 1 1 1 1 1 1 1 1 1 1 | ・<br>・<br>・<br>記出なし     |                  |
|              | 検査申請の方法<br>検査書類提出日<br>提出先事務所名 | <ul> <li>フラット3</li> <li>瑕疵保険</li> <li>住宅性能評</li> <li>住宅性能評</li> <li>第三へ提出</li> <li>2023/07/2:</li> <li>本社</li> </ul> | 5<br>P価<br>E明<br>1<br>1 |                                       | ・<br>・<br>・<br>そ<br>記なし | ×                |

⑥ 変更・修正されたい項目を編集し、「予約」をクリックしてください。

| 青報 予約帽         | 导報                               |                                                                                                    |                                      |                              |                                                    |                                              |
|----------------|----------------------------------|----------------------------------------------------------------------------------------------------|--------------------------------------|------------------------------|----------------------------------------------------|----------------------------------------------|
|                |                                  |                                                                                                    |                                      |                              |                                                    |                                              |
| 検査             | 日時                               | 2023/07/31                                                                                                    | L f                                  | 列:検査                         | 希望                                                 | 日を編集                                         |
| 希望             | B                                | 1: 2023/                                                                                                    | /08/01                               | 2:                           |                                                    |                                              |
| 物件             | 名                                | 0000                                                                                                    | 築工事                                  |                              |                                                    |                                              |
| 建築             | 場所                               | 大阪府 🖌                                                                                                    | 大阪市中                                 | 央区農人橋2丁目                     | L番10号                                              |                                              |
| 建築             | ±.                               | 会社名:                                                                                                    | 株式会社                                 | 00                           |                                                    |                                              |
| 予約             |                                  | 氏名:                                                                                                    | 代表取締                                 | 役 近確花子                       |                                                    |                                              |
| 立会             | 者                                | 立会者名:                                                                                                    | 近確次郎                                 |                              |                                                    |                                              |
| ヤンセル           |                                  | TEL:<br>※予約扣当ま                                                                                                    | 080-000<br>まと立会者が                    | 0-0000<br>異なる場合に記り           | してくだ                                               |                                              |
|                |                                  |                                                                                                    |                                      |                              |                                                    |                                              |
| ×-             | ルアドレス                            | ※改行するこ                                                                                                    | ことにより、                               | 送信先メールアト                     | レスの複                                               | 数指定が可能です。                                    |
| ×-             | ルアドレス                            | ※改行するこ                                                                                                    | ことにより、                               | 送信先メールアト<br>検査の利             | レスの複<br>類                                          | 数指定が可能です。<br>確認済証番号/受付番号                     |
| ×-             | ルアドレス                            | ※改行するこ<br>▼基準法                                                                                                    | ことにより、                               | 送信先メールア†<br>検査の利<br>基礎       | ドレスの複<br>類<br>・                                    | 数指定が可能です。<br>確認済証番号/受付番号<br>R05確認建築近確0001234 |
| ×-             | ルアドレス                            | <ul> <li>※改行するこ</li> <li>✓基準法</li> <li>□フラット3</li> </ul>                                                                                                    | ごとにより、<br>15                         | 送信先メールア1<br>検査の利<br>基礎       | ドレスの複<br>類<br>・                                    | 数指定が可能です。<br>確認済証番号/受付番号<br>R05確認建築近確0001234 |
| ×-             | ルアドレス                            | <ul> <li>※改行するこ</li> <li>✓基準法</li> <li>□フラット3</li> <li>□瑕疵保険</li> </ul>                                                                                                    | ごとにより、<br>15                         | 送信先メールア†<br>検査の組<br>基礎       | ドレスの複<br>類<br>・<br>・                               | 数指定が可能です。<br>確認済証番号/受付番号<br>R05確認建築近確0001234 |
| ×-             | ルアドレス                            | <ul> <li>※改行するご</li> <li>基準法</li> <li>フラット3</li> <li>一瑕疵保険</li> <li>住宅性能影</li> </ul>                                                                                           | ことにより、<br>5<br>平価                    | 送信先メールアド<br>検査の利<br>基礎       | び<br>し<br>スの複<br>単<br>・<br>・<br>・<br>・<br>・        | 数指定が可能です。<br>確認済証番号/受付番号<br>R05確認建築近確0001234 |
| ×-             | ルアドレス                            | <ul> <li>※改行するこ</li> <li>✓ 基準法</li> <li>□フラット3</li> <li>□瑕疵保険</li> <li>□住宅性能野</li> <li>□住宅性能野</li> </ul>                                                                       | ことにより、<br>15<br>平価<br>正明             | 送信先メールア<br>検査の利<br>基礎        | レスの複<br>類<br>・<br>・<br>・                           | 数指定が可能です。<br>確認済証番号/受付番号<br>R05確認建築近確0001234 |
| メー<br>検査       | ルアドレス                            | <ul> <li>※改行するこ</li> <li>型基準法</li> <li>フラット3</li> <li>環磁保険</li> <li>住宅性能割</li> <li>住宅性能割</li> <li>(住宅性能割)</li> </ul>                                                           | ごとにより、<br>15<br>王明<br>王 二 <b>町</b> 町 | 送信先メールア<br>検査の利<br><u>基礎</u> | Sレスの複<br>類<br>・<br>・<br>・<br>・                     | 数指定が可能です。<br>確認済証番号/受付番号<br>R05確認建築近確0001234 |
| メー<br>検査       | ルアドレス<br>申請の方法<br>書類提出日          | <ul> <li>※改行するこ</li> <li>● 基準法</li> <li>● フラット3</li> <li>● 瑕疵保険</li> <li>● 住宅性能野</li> <li>● 住宅性能野</li> <li>● 住宅性能野</li> <li>● 住宅性能野</li> <li>2023/07/2</li> </ul>              | ごとにより、<br>15<br>平価<br>王明<br>王        | 送信先メールア1<br>検査の利<br>基礎<br>   | ドレスの複<br>類<br>・<br>・<br>・<br>・<br>・<br>お<br>む<br>し | 数指定が可能です。<br>確認済証番号/受付番号<br>R05確認建築近確0001234 |
| メー<br>検査<br>提出 | ルアドレス<br>申請の方法<br>書類提出日<br>先事務所名 | <ul> <li>※改行するこ</li> <li>● 基準法</li> <li>● フラット3</li> <li>● 瑕疵保険</li> <li>● 住宅性能罰</li> <li>● 住宅性能罰</li> <li>● 全宅性能罰</li> <li>● 全窓口へ提出</li> <li>2023/07/2</li> <li>本社</li> </ul> | ことにより、<br>75<br>平価<br>王明<br>1        | 送信先メールア<br>検査の利<br>基礎        | ドレスの複<br>類<br>・<br>・<br>・<br>・<br>・<br>はなし         | 数指定が可能です。<br>確認済証番号/受付番号<br>R05確認建築近確0001234 |

⑦ 確認画面が表示されますので「送信」をクリックしてください。

|       | 建築場所                   | 大阪府 🖌 🤈         | 大阪市中央区農人橋2丁目1番10号    |                  |         |  |
|-------|------------------------|-----------------|----------------------|------------------|---------|--|
| 編集開始  | 建築主                    | 会社名: (<br>氏名: ( | 株式会社〇〇<br>代表取締役 近確花子 |                  |         |  |
| 予約 取消 | 立会者                    | 確認              |                      |                  | ×       |  |
| +7724 | その他連絡を必要とする<br>メールアドレス | ? 検査予約          | りを送信します。よろしいですか?     |                  | ~~~     |  |
|       |                        |                 | 検査の種類                | 確認済証番号/受付番号      | 送信・サンセル |  |
|       |                        | ☑基準法            | 基礎                   | R05確認建築近確0001234 |         |  |

以上です。

※以降の流れは当マニュアル 11 ページ目の 2-4 の手続きと同じです。

⑧ 予約の変更・修正ではなく完全にキャンセルされたい場合のみ

「取消」をクリックしてください。

| 的情報  | 予約情報                          |                                                                                           |                          |                |                  |
|------|-------------------------------|-------------------------------------------------------------------------------------------|--------------------------|----------------|------------------|
| Ē    | -                             |                                                                                           |                          |                |                  |
| 目    | 検査日時                          | 2023/07/31                                                                                |                          |                |                  |
|      | 希望日                           | 1: 2023/07/31                                                                             | 2:                       |                |                  |
|      | 物件名                           | 0000新築工事                                                                                  |                          |                |                  |
|      | 建築場所                          | 大阪府 🖌 大阪                                                                                  | 京市中央区農人橋2丁               | 目1番10号         |                  |
| 短期的  | 建築主                           | -<br>会社名: 株式                                                                              | 式会社〇〇                    |                |                  |
| 圣约   |                               | 氏名: 代表                                                                                    | 長取締役 近 <mark>確</mark> 花子 |                |                  |
| 取消   | 立会者                           | 立会者名: 近日                                                                                  | 雇次郎                      |                |                  |
| EZ.  |                               | TEL : 080                                                                                 | 0-0000-0000              |                |                  |
| 17:0 |                               | ※予約担当者と立多                                                                                 | 会者が異なる場合に訴               | してくだ           | żι\₂             |
|      | メールアドレス                       | ※地行することに                                                                                  | トロ 洋信牛マールス               | 7ドレフの復         | 教授会が可能です         |
|      |                               |                                                                                           | そう、 と信ルス パク 検査の          | 110人の後         | 確認済証番号/受付番号      |
|      |                               | ■基準法                                                                                      | 基礎                       | -              | R05確認建築近確0001234 |
|      |                               | □フラット35                                                                                   |                          | -              |                  |
|      |                               | 瑕疵保険                                                                                      |                          |                |                  |
|      |                               |                                                                                           |                          |                |                  |
|      |                               | 一住宅性能評価                                                                                   |                          | -              |                  |
|      |                               | ○住宅性能評価 ○住宅性能証明                                                                           |                          | •              |                  |
|      | 検査申請の方法                       | <ul> <li>住宅性能評価</li> <li>住宅性能証明</li> <li>窓口へ提出</li> </ul>                                 |                          | ・<br>そ<br>建出なし |                  |
|      | 検査申請の方法<br>検査書類提出日            | <ul> <li>住宅性能評価</li> <li>住宅性能証明</li> <li>窓口へ提出</li> <li>2023/07/21</li> </ul>             |                          | *<br>*<br>2出なし |                  |
|      | 検査申請の方法<br>検査書類提出日<br>提出先事務所名 | <ul> <li>住宅性能評価</li> <li>住宅性能証明</li> <li>窓口へ提出</li> <li>2023/07/21</li> <li>本社</li> </ul> |                          | •<br>•<br>起なし  |                  |

⑨ 確認画面が表示されますので「はい」をクリックしてください。

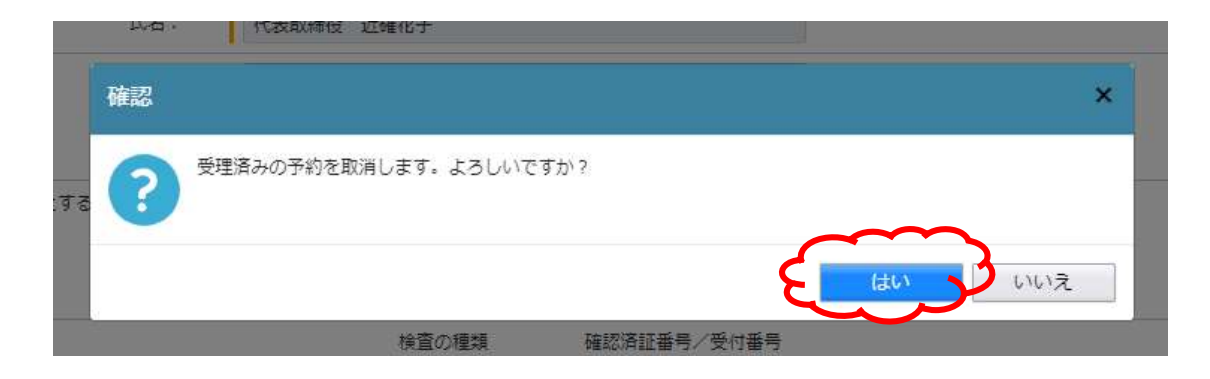

物件一些

| 10011 | 20   |      |           |                               |     |     |      |      |          |              |      |     |                    |       |         |         |       |
|-------|------|------|-----------|-------------------------------|-----|-----|------|------|----------|--------------|------|-----|--------------------|-------|---------|---------|-------|
|       |      |      |           |                               |     | 物件证 | き加 - |      | 物件複製     | 編集           | ※条件指 | 定あり | 物件 <mark>検索</mark> | 表示    | 非表示     | 件数:1件   | υ     |
| (     |      | 物件名  | 5         | 建築場所                          | 建築主 | 1   | ie H | P WE | B申請番号    | 申請状況         | 検査予約 | WEB | 予約番号               | 備考    |         | 最終処理    | 王曰    |
| >     | ¢    | 000  | ○新築工事     | 大阪府 大阪市中央<br>区農人橋2丁目1番<br>10号 |     |     |      |      |          |              | 確    | WR2 | 3-00007            |       |         | 2023/0  | 07/21 |
| 物件名:  | 00   | 00新築 | L事        |                               |     |     |      |      |          |              |      |     |                    |       |         |         |       |
|       |      |      | 検査予約      |                               |     |     |      |      |          |              |      |     |                    |       |         |         |       |
| 評価    |      |      |           |                               |     |     |      |      |          |              |      |     |                    |       |         |         |       |
| 検査予約  | 句(1) |      |           |                               |     |     |      |      |          |              |      |     |                    |       |         |         |       |
|       |      |      | WEB予約者    | 時 45000                       | ~   | 確う  | 童術   | 1 評  | 他検査日     | 希望日1         | 希望日  | 12  | 送信日時               | 4     | 受理/保留日時 | キャンセル日時 |       |
|       |      |      | > WR23-00 | 007 取消 - 送(                   |     | 0   |      |      | 2023/07/ | 31 2023/07/3 | 31   |     | 2023/07/21         | 14:54 |         |         |       |
|       |      |      |           |                               |     |     |      |      |          |              |      |     |                    |       |         |         |       |
|       |      |      |           |                               |     |     |      |      |          |              |      |     |                    |       |         |         |       |
| 申請    | 身作り  | 戓 -  |           |                               |     |     |      |      |          |              |      |     |                    |       |         |         |       |

⑪ 送信完了後に、予約担当者の方(利用者登録時のメールアドレス)へ下記のメールが届きます。

※この段階では予約キャンセルの手続きは完了しておりません。

#### 件名 【WEB 申請】WEB 検査予約取消 送信のお知らせ

```
件名:
              【WEB申請】WEB検査予約取消 送信のお知らせ 〇〇〇〇新築工事
株式会社〇〇 近確太郎 様
以下の検査予約の取消が送信されました。
機関にて取消処理が完了しましたら
再度メールにてご連絡致します。
ご利用ありがとうございました。
             WR23-00007
  WEB 予約番号
            株式会社〇〇 代表取締役 近確花子
  建築主
  物件名
            0000新築工事
  建築場所
             大阪府大阪市中央区農人橋2丁目1番10号
※本メールはシステムから自動で送信されております。
返信はできませんのでご了承ください。
※ご不明な点は下記あてにご連絡ください。
株式会社 近確機構
代表 TEL:06-6942-7720
 意匠 1TEL:06-6942-7761 意匠 2TEL:06-6942-7762
 構造・設備 TEL:06-6942-7763
 評価 TEL:06-6942-7764 検査 TEL:06-6942-7765
 業務時間:窓口(午前)9:30~12:00/(午後)1:00~4:00
 業務時間:電話(午前)9:00~12:00/(午後)1:00~5:30
  (土日・祝日・年末年始は休業日となります)
〒540-0011
大阪市中央区農人橋 2-1-10 大阪建築会館7階
URL : http://www.kinkaku.net
```

② 送信いただいたご予約取消について、弊社にて確認処理作業を行います。

※確認処理作業にはお時間をいただく場合がございます。(弊社営業時間内のみ対応)

13 弊社の確認処理作業が完了後に、予約担当者の方(利用者登録時のメールアドレス)へ

下記のメールが届きます。

※こちらのメールが届いた段階で予約キャンセルの手続きが完了となります。

#### 件名 【WEB 申請】検査予約 取消完了のお知らせ +物件名

```
件名:
               【WEB申請】検査予約 取消完了のお知らせ 〇〇〇〇新築工事
株式会社〇〇 近確太郎
以下の物件の検査予約取消処理が完了致しました。
ご利用ありがとうございました。
  WEB 予約番号
            WR23-00007
  利用者会社名 株式会社〇〇
18~2 近確太郎
  利用者電話番号 06-6942-7720
  建築主:
            株式会社〇〇 代表取締役 近確花子
   物件名:
            0000新築工事
  建築場所:
             大阪府大阪市中央区農人橋2丁目1番10号
※本メールはシステムから自動で送信されております。
返信はできませんのでご了承ください。
※ご不明な点は下記あてにご連絡ください。
.....
 株式会社 近確機構
 代表 TEL:06-6942-7720
 意匠 1TEL:06-6942-7761 意匠 2TEL:06-6942-7762
 構造・設備 TEL:06-6942-7763
 評価 TEL:06-6942-7764 検査 TEL:06-6942-7765
 業務時間:窓口(午前)9:30~12:00/(午後)1:00~4:00
 業務時間:電話(午前)9:00~12:00/(午後)1:00~5:30
  (土日・祝日・年末年始は休業日となります)
 〒540-0011
 大阪市中央区農人橋 2-1-10 大阪建築会館7 階
 URL : http://www.kinkaku.net
```

※ご予約取消の送信後、弊社の2営業日(土日祝日を除く)を過ぎても

上記の「【WEB 申請】検査予約 取消完了のお知らせ」メールが届かない場合は

お手数ですが、弊社の検査予約担当までお問合せください。(TEL06-6942-7765)

お手数ですが、お電話でご連絡ください。

(TEL06-6942-7720 または 06-6942-7765)

## 6.確認申請を「WEB申請」された物件 または

# 以前 NICE WEB 申請システムからご予約されたことがある物件 の予約方法

① NICE WEB 申請システム 【検査予約】 へ「WEB 申請時/前回の検査ご予約時」と

同じ ID でログインしてください。

- ② 「物件一覧」をクリックしてください。
- ③ 該当する物件をクリックし、「申請書作成」をクリックしてください。

|           |          |         |                               |     | 物件 | 追加。 | 物件     | 复製  | 編集   | ※条件指定 | あり物件検索     | 表示 | 非表示    | 件数:1件   |
|-----------|----------|---------|-------------------------------|-----|----|-----|--------|-----|------|-------|------------|----|--------|---------|
|           | □ 物件名    |         | 建築場所                          | 建築主 |    | 確評  | WEB申請著 | 号   | 申請状況 | 検査予約  | WEB予約番号    | 備考 |        | 最終処理    |
| >         | 0 000    | ○新築工事   | 大阪府 大阪市中央<br>区農人橋2丁目1番<br>10号 |     |    |     |        |     |      | 師     | WR23-00007 |    |        | 2023/0  |
| 伸名        | :0000新築I | <b></b> |                               |     |    |     |        |     |      |       |            |    |        |         |
|           | 94 C     | 検査予約    |                               |     |    |     |        |     |      |       |            |    |        |         |
| 译画<br>食査子 | 5≇9()    |         |                               |     |    |     |        |     |      |       |            |    |        |         |
|           |          | WEB予約番号 | 号 予約状況                        |     | 쥳  | 遺 保 | 評他相    | 食査日 | 希望日1 | 希望日2  | 送信日時       | 퓻  | 哩/保留日時 | キャンセル日時 |
|           |          |         |                               |     |    |     |        |     |      |       |            |    |        |         |
|           |          |         |                               |     |    |     |        |     |      |       |            |    |        |         |
| 申請        | 青書作成 -   | 3       |                               |     |    |     |        |     |      |       |            |    |        |         |
| 81        | 社法       |         |                               |     |    |     |        |     |      |       |            |    |        |         |
|           | 附件能評価    |         |                               |     |    |     |        |     |      |       |            |    |        |         |
| 住宅        |          |         |                               |     |    |     |        |     |      |       |            |    |        |         |

④ 申請書作成内にある「検査予約」をクリックしてください。

|                |           |                               |     | 物件让 | 5加。  | 物件複製    | 編集   | ※条件指定 | Eあり<br>物件検索 | 表示非表示   | 件数:1件 🐧   |
|----------------|-----------|-------------------------------|-----|-----|------|---------|------|-------|-------------|---------|-----------|
| □ 物件名          |           | 建築場所                          | 建築主 | 1   | 奄 評  | WEB申請番号 | 申請状況 | 検査予約  | WEB予約番号     | 備考      | 最終処理日     |
| 0 000          | )新築工事     | 大阪府 大阪市中央<br>区農人橋2丁目1番<br>10号 |     |     |      |         |      | 砪     | WR23-00007  |         | 2023/07/2 |
| A:0000新築I<br>物 | 事<br>食香予約 |                               |     |     |      |         |      |       |             |         |           |
| i<br>[予約()     |           |                               |     |     |      |         |      |       |             |         |           |
|                | WEB予約者    | 香号 予約状況                       |     | 確う  | 28 保 | 評他検査日   | 希望日1 | 希望日:  | 2 送信日時      | 受理/保留日時 | キャンセル日時   |
|                |           |                               |     |     |      |         |      |       |             |         |           |
| 請書作成 -         |           |                               |     |     |      |         |      |       |             |         |           |

⑤ 申請書作成検査予約 の画面が表示されますので「作成」をクリックしてください。

| -1         |              |        |                                    |                                                     |         |    |                  |      |
|------------|--------------|--------|------------------------------------|-----------------------------------------------------|---------|----|------------------|------|
| 物件名:〇〇〇〇新集 |              |        |                                    |                                                     |         |    |                  |      |
| 建築物<br>評価  | 検査予約         |        |                                    |                                                     |         |    |                  |      |
| 検査予約(1)    | WEB予約番号      | 申請書 作成 |                                    |                                                     |         | ×  | 受理/保留日時          | キャンセ |
|            | > WR23-00007 | 検査予約   |                                    |                                                     |         |    | 2023/07/21 15:07 |      |
| 申請書作成 •    |              | 申請対象:  | 22 建築物<br>22 厚降機<br>22 法第88条第1項工作物 | <ul> <li>昇陰機以外の建築設備</li> <li>法第88条第2項工作物</li> </ul> | $\sim$  |    |                  |      |
|            |              |        |                                    |                                                     | 作成 キャンセ | ιL |                  |      |

⑥ 「予約情報」の画面が表示されますので、必要項目をすべて入力してください。

※オレンジのラインが入っているところは必須項目です。

| ※入力方法に関し | ては当マニュアル | レ8/9 ページ | 目をご参照く | ださい。 |
|----------|----------|----------|--------|------|
|----------|----------|----------|--------|------|

| 報 予約情報                                                 |                                                                                                    |                                                                                                    |                                                                                                    |
|--------------------------------------------------------|----------------------------------------------------------------------------------------------------|----------------------------------------------------------------------------------------------------|----------------------------------------------------------------------------------------------------|
|                                                        |                                                                                                    |                                                                                                    |                                                                                                    |
| 希望日                                                    | 1: 2023/08                                                                                                    | /10 2:                                                                                                    |                                                                                                    |
| 物件名                                                    | 0000新築工                                                                                                    | 事                                                                                                    |                                                                                                    |
| 建築場所                                                   | 大阪府 🖌 🗧                                                                                                    | 大阪市中央区農人橋2丁目1番10                                                                                                    | 5                                                                                                    |
| 建築主                                                    | 会社名:                                                                                                    | 株式会社〇〇                                                                                                    |                                                                                                    |
| 予約                                                     | 氏名:                                                                                                    | 代表取締役 近確花子                                                                                                    |                                                                                                    |
| マンセル                                                   | 立会者名:                                                                                                    | 近確次郎                                                                                                    |                                                                                                    |
|                                                        | TEL:                                                                                                    | 080-0000-0000                                                                                                    | 「ださい」                                                                                                    |
|                                                        | × 1.*11538C.                                                                                                    | 立云台が異なる物白に記入して                                                                                                    |                                                                                                    |
| その他連絡を必要。<br>メールアドレス                                   |                                                                                                    |                                                                                                    |                                                                                                    |
| その他連絡を必要。<br>メールアドレス                                   | × 1*325860<br>とする<br>※改行すること                                                                                                    | 立去るが異なる場合に起入して、<br>により、送信先メールアドレスの<br>絵香の環想                                                                                                    | )複数指定が可能です。<br>確認法証券長/受付乗号                                                                                                    |
| その他連絡を必要さ<br>メールアドレス                                   | × 7+55238と<br>とする<br>※改行すること                                                                                                    | ロムモロが美ないからによべりく<br>により、送信先メールアドレスの<br>検査の理想<br>違方(階床)                                                                                                    | <ul> <li>223</li> <li>233</li> <li>233</li> <li>234</li> <li>235</li> <li>235</li></ul>                                                                                          |
| その他連絡を必要。<br>メールアドレス                                   | ×アシルニョン<br>とする。<br>※改行すること<br>『基準法<br>□フラット35                                                                                                    | ロムモリ 葉 なみ からに お へ く く く し こ こ こ こ く い く く に よ り 、 送 信 先 メ ー ル ア ド レ ス ( 検 音 の 種 類 違 方 ( 階 床)                                                                                   | <ul> <li>2.2.3</li> <li>2.2.3</li> <l< td=""></l<></ul>                             |
| その他連絡を必要。<br>メールアドレス                                   | <ul> <li>× 改行すること</li> <li>※ 改行すること</li> <li>② 基準法</li> <li>□ フラット35</li> <li>□ 瑕疵保険</li> </ul>                                                                                                  | ロムモリ、英なるからによべりくて<br>により、送信先メールアドレスの<br>検査の種類<br>建方(階床)                                                                                                    | <ul> <li>22</li> <li>23</li> <li>23</li> <li>24</li> <li>25</li> <li>25</li> <li>26</li> <li>27</li> <li>27</li> <li>28</li> <li>29</li> <li>29</li> <li>20</li> <li>20</li> <li< td=""></li<></ul>                                                                                                    |
| その他連絡を必要。<br>メールアドレス                                   | <ul> <li>× から加速当日と</li> <li>とする</li> <li>※改行すること</li> <li>②基準法</li> <li>□フラット35</li> <li>□現疵保険</li> <li>□住宅性能評価</li> </ul>                                                                       | ロムゼロが異なるが初日におべくく<br>により、送信先メールアドレスの<br>検査の種類<br>違方 (階床)                                                                                                    | <ul> <li>2.2.2.4</li> <li>2.2.2.4</li> <li>2.2.2.4</li> <li>2.2.2.4</li> <li>2.2.4</li> <li>2.2.4</li></ul>                                     |
| その他連絡を必要。<br>メールアドレス                                   | <ul> <li>× から見呈まと、</li> <li>※改行すること</li> <li>※改行すること</li> <li>② 基準法</li> <li>○ フラット35</li> <li>○ 瑕疵保険</li> <li>○ 住宅性能評価</li> <li>○ 住宅性能評価</li> </ul>                                             | ロエモロが美なながめこによべしく<br>により、送信先メールアドレスの<br>検査の種類<br>建方(階床)                                                                                                    | <ul> <li>2複数指定が可能です。</li> <li>確認済証番号/受付番号</li> <li>R05確認建築近確0001234</li> </ul>                                                                                                    |
| その他連絡を必要な<br>メールアドレス<br>検査申請の方法                        | <ul> <li>× から加速当日と、</li> <li>とする</li> <li>※改行すること</li> <li>②基準法</li> <li>○フラット35</li> <li>○現確保険</li> <li>○住宅性能評価</li> <li>○住宅性能証明</li> <li>②窓口へ提出</li> </ul>                                     | <ul> <li>エムもが果なるからに起べしく</li> <li>により、送信先メールアドレスの<br/>検査の種類</li> <li>建方(階床)</li> <li>単方(階床)</li> <li>単近く間床)</li> <li>単近く間上のしていた。</li> </ul>                                     | <ul> <li>2機数指定が可能です。</li> <li>確認済証番号/受付番号</li> <li>R05確認違葉近確0001234</li> <li></li> </ul>                                                                                                    |
| その他連絡を必要と<br>メールアドレス<br>検査申請の方法<br>検査書類提出日             | <ul> <li>× プラリュニョン</li> <li>※ 改行すること</li> <li>② 基準法</li> <li>○ フラット35</li> <li>○ 現近保険</li> <li>○ 住宅性能評価</li> <li>○ 住宅性能証明</li> <li>② 窓口へ提出</li> <li>2023/08/01</li> </ul>                        | <ul> <li>エムゼル美なお街日に上へしく</li> <li>により、送信先メールアドレス(<br/>検査の種類</li> <li>建方(階床)</li> <li>単近(間床)</li> <li>単近(間床)</li> </ul>                                                          | <ul> <li>2.2.2.4</li> <li>2.2.2.4</li></ul> |
| その他連絡を必要 び<br>メールアドレス<br>検査申請の方法<br>検査書類提出日<br>提出先事務所名 | <ul> <li>× から力量当をこと</li> <li>※改行すること</li> <li>②基準法</li> <li>○フラット35</li> <li>○現成保険</li> <li>○住宅性能評価</li> <li>○住宅性能評価</li> <li>○住宅性能証明</li> <li>②窓口へ提出</li> <li>2023/08/01</li> <li>本社</li> </ul> | 立 去 日が 美 な お 物 日 に 上 八 () ( く<br>に よ り、 送 信 先 メ ー ル ア ド レ ス (<br>検査の 種類<br>建 方 (間 床)<br>)<br>)<br>)<br>)<br>)<br>)<br>)<br>)<br>)<br>)<br>)<br>)<br>)<br>)<br>)<br>)<br>)<br>) | <ul> <li>2.2.3.4</li> <li>2.3.4</li> <li>2.4.4</li> <li>4.4.5</li> <li>4.4.5</li></ul>                                           |

⑦ 入力が終わられましたら「予約」をクリックしてください。

| 的情報   | 予約情報                                                    |                                                                                                    |                               |                                                                                                    |                                              |
|-------|---------------------------------------------------------|----------------------------------------------------------------------------------------------------|-------------------------------|----------------------------------------------------------------------------------------------------|----------------------------------------------|
| 1     |                                                         |                                                                                                    |                               |                                                                                                    |                                              |
|       | 希望日                                                     | 1: 2023/08/10                                                                                                    | 2:                            |                                                                                                    |                                              |
|       | 物件名                                                     | 0000新築工事                                                                                                    |                               |                                                                                                    |                                              |
|       | 建築場所                                                    | 大阪府 🖌 大阪市中                                                                                                    | 央区農人橋2丁目1番                    | \$10号                                                                                                    |                                              |
|       | 建築主                                                     | 会社名:株式会社                                                                                                    | t00                           |                                                                                                    |                                              |
| 予約    | 3                                                       | 氏名: 代表取締                                                                                                    | 役 近確花子                        |                                                                                                    |                                              |
| キャンビル | 立会者                                                     | 立会者名: 近確次息                                                                                                    | 3                             |                                                                                                    |                                              |
|       |                                                         | TEL : 080-00                                                                                                    | 00-000                        |                                                                                                    |                                              |
|       | その他連絡を必要とする<br>メールアドレス                                  |                                                                                                    |                               |                                                                                                    |                                              |
|       | その他連絡を必要とする<br>メールアドレス                                  | ※改行することにより、                                                                                                    | 送信先メールアドレ                     | スの複                                                                                                    | 数指定が可能です。                                    |
|       | その他連絡を必要とする<br>メールアドレス                                  | ※改行することにより、                                                                                                    | 送信先メールアドレ<br>検査の種類            | -スの複                                                                                                    | 数指定が可能です。<br>確認済証番号/受付番号                     |
|       | その他連絡を必要とする<br>メールアドレス                                  | *:改行することにより、                                                                                                    | 送信先メールアドレ<br>検査の種類<br>建方 (隋床) | ~スの複<br>見                                                                                                    | 数指定が可能です。<br>確認済証番号/受付番号<br>R05確認違築近確0001234 |
|       | その他連絡を必要とする<br>メールアドレス                                  | <ul> <li>※改行することにより、</li> <li>図基準法</li> <li>フラット35</li> </ul>                                                                                                    | 送信先メールアドレ<br>検査の理想<br>建方 (隋床) | -スの複<br>種<br>・                                                                                                    | 数指定が可能です。<br>確認済証番号/受付番号<br>R05確認建築近確0001234 |
|       | その他連絡を必要とする<br>メールアドレス                                  | <ul> <li>※改行することにより、</li> <li>✓ 基準法</li> <li>□ フラット35</li> <li>□ 瑕疵保険</li> </ul>                                                                                                    | 送信先メールアドレ<br>検査の種類<br>建方 (階床) | -スの複<br>【<br>・<br>・<br>・                                                                                                    | 数指定が可能です。<br>確認済証番号/受付番号<br>R05確認違築近確0001234 |
|       | その他連絡を必要とする<br>メールアドレス                                  | <ul> <li>※改行することにより、</li> <li>✓ 基準法</li> <li>□フラット35</li> <li>□現成保険</li> <li>□住宅性能評価</li> </ul>                                                                                     | 送信先メールアドレ<br>検査の種類<br>建方 (階床) | <ul> <li>スの複</li> <li>・</li> <li>・<td>数指定が可能です。<br/>確認済証番号/受付番号<br/>R05確認違築近確0001234</td></li></ul> | 数指定が可能です。<br>確認済証番号/受付番号<br>R05確認違築近確0001234 |
|       | その他連絡を必要とする<br>メールアドレス                                  | <ul> <li>※改行することにより、</li> <li>② 基準法</li> <li>□ フラット35</li> <li>□ 瑕疵保険</li> <li>□ 住宅性能評価</li> <li>□ 住宅性能証明</li> </ul>                                                                | 送信先メールアドレ<br>検査の種類<br>建方 (階床) | レスの複<br>種<br>・<br>・<br>・<br>・<br>・<br>・                                                                                                    | 数指定が可能です。<br>確認済証番号/受付番号<br>R05確認建築近確0001234 |
|       | その他連絡を必要とする<br>メールアドレス<br>検査中請の方法                       | <ul> <li>※改行することにより、</li> <li>② 基準法</li> <li>□ フラット35</li> <li>□ 現成保険</li> <li>○ 住宅性能評価</li> <li>○ 住宅性能証明</li> <li>② 窓口へ提出</li> <li>○ 鄭のへ提出</li> <li>○ 鄭のへ提出</li> </ul>             | 送信先メールアドレ<br>検査の種類<br>建方 (階床) | スの複                                                                                                    | 数指定が可能です。<br>確認済証番号/受付番号<br>R05確認違築近確0001234 |
|       | その他連絡を必要とする<br>メールアドレス<br>検査申請の方法<br>検査書類提出日            | <ul> <li>※改行することにより、</li> <li>② 基準法</li> <li>○フラット35</li> <li>□環成保険</li> <li>①住宅性能評価</li> <li>①住宅性能証明</li> <li>② 窓口へ提出</li> <li>② 窓口へ提出</li> <li>③ 郵</li> <li>2023/08/01</li> </ul> | 送信先メールアドレ<br>検査の理愛<br>建方(階床)  | レスの複<br>・<br>・<br>・<br>・<br>・<br>・<br>・<br>・<br>・<br>・<br>・<br>・                                                                                                    | 数指定が可能です。<br>確認済証番号/受付番号<br>R05確認違築近確0001234 |
|       | その他連絡を必要とする<br>メールアドレス<br>検査申請の方法<br>検査書類提出日<br>提出先事務所名 | <ul> <li>※改行することにより、</li> <li>② 基準法</li> <li>○ フラット35</li> <li>○ 現近保険</li> <li>○ 住宅性能評価</li> <li>○ 住宅性能証明</li> <li>② 窓口へ提出 ○ 郵</li> <li>2023/08/01</li> <li>本社</li> </ul>           | 送信先メールアドレ<br>検査の種類<br>建方(階床)  | レスの複<br>種<br>・<br>・<br>・<br>・<br>・<br>・<br>・<br>・<br>い<br>な<br>い<br>し                                                                                                    | 数指定が可能です。<br>確認済証番号/受付番号<br>R05確認建築近確0001234 |

⑧ 確認画面が表示されますので「送信」をクリックしてください。

|       | 建築場所                   | 大阪府 >       | 大阪市中央区震人橋2丁目1番10号  |            |
|-------|------------------------|-------------|--------------------|------------|
|       | 建築主                    | 会社名:        | 株式会社〇〇             |            |
| 予約    |                        | 氏名:         | 代表取締役 近確花子         |            |
| キャンセル | 立会者                    | 立会者名:       | 近確次郎               |            |
|       |                        | 確認          |                    | ×          |
|       | その他連絡を必要とする<br>メールアドレス | <b>?</b> ** | 登予約を送信します。よろしいですか? |            |
|       |                        |             |                    | 送信         |
|       |                        | ₩基準法        | 建方(階床) - R05確認連築   | 築近確0001234 |
|       |                        | ロフラット35     | 5                  |            |

※入力方法に誤りがある場合はエラー内容が表示されますので、

表示内容に従って修正し、再度予約送信をおこなってください。

9 送信後、予約状況は「予約-送信中」となります。

※予約状況が「予約-送信中」になっていない場合は、エラーの可能性がございますので

お手数ですが、再度検査予約をやり直してください。

物件一覧 
 物件追加・
 物件復製
 編集
 ※条件指定あり
 物件検索
 表示
 非表示
 件数:1件 🕚 □ 物件名 確評 WEB申請番号 申請状況 検査予約 WEB予約番号 最終処理日 建築場所 建築主 備考 大阪府大阪市中央 区農人橋2丁目1番 O 0000新築工事 WR23-00008 2023/07/21 確 > 10号 検査予約 検査予約(2) 予約状況 確 遷 保 評 他 検査日 希望日1 希望日2 送信日時 受理/保留日時 キャンセル日時 WEB予約番号 WR23-00007 0 2023/07/31 2023/07/21 14:54 2023/07/21 15:07 XÆ > WR23-00008 予約 - 送信中 0 2023/08/10 2023/07/21 16:12 申請書作成 •

※以降の流れは当マニュアル11ページ目の2-4の手続きと同じです。

# 7.ご利用時の注意事項

① ブラウザ上の ←戻る / →進む / ×閉じる の操作を行うとエラーが発生いたしますので
 ご利用にならないようご注意ください。(データ保存もされません。)

エラーが発生した際は、15分程お時間をおいてから再度ログインをしてください。

|                 | 用しないでください!                          | 1                                                |                                  | 使用                       | しないでください |         |
|-----------------|-------------------------------------|--------------------------------------------------|----------------------------------|--------------------------|----------|---------|
| 近確機構 NICE WEB申請 |                                     |                                                  |                                  |                          |          | 0070    |
| エラーが発生しました      |                                     |                                                  |                                  |                          |          | ×       |
| 物件一覧            |                                     | 物件造加・物件複製                                        | 城集                               | ※条件指定あり 物件検索             | 表示非表示    | #罰:0件 0 |
| 9394-5          | 建築場所 建築主                            | 强 評 WEB申請垂号                                      | 申請状況                             | 粮盒予約 WEB予約番号             | 信有       | 最終処理日   |
|                 |                                     |                                                  |                                  |                          |          |         |
|                 | 【注意】                                | <b>認当する</b> デ-                                   | ータがありません                         |                          | -        |         |
|                 | 【注意】<br>ブラウサ<br>←戻る<br>エラーが         | <sup>33</sup> 5757-<br>の<br>×閉じる 等の操<br>発生しますので、 | -9がありません<br>作をされ<br>使用しな         | ると<br>いでください!            | 1.1      |         |
|                 | 【注意】<br>ブラウサ<br>←戻る<br>エラーか<br>データの | ☆の<br>×閉じる 等の操<br>発生しますので、                       | -9が80ません<br>作をされ<br>使用しな<br>ので、ご | ると<br>いでください!<br>注意ください。 | 1.1      |         |

② 一定時間操作をされなかった場合、セッションの接続が解除されます。(データ保存もされません。)

(接続解除までの目安時間: 20~30分)

接続が解除された場合は、お手数ですが再度ログインをしてください。

③ 検査予約情報の入力画面で、建築主(会社名)の欄に

ログイン ID の番号が自動入力されることがありますが、機能上の問題はございません。 お使いのブラウザに ID やパスワードを自動保存する機能があり、

この機能により建築主(会社名)の入力フィールドを ID の場所と認識してしまうことで

自動入力がされるようです。

自動入力された場合は、お手数ですが手入力にて正しい情報へ修正してください。

| 物件名:0000 | NI III                          |                                                                                                 |                      |                |                                        |  |  |
|----------|---------------------------------|-------------------------------------------------------------------------------------------------|----------------------|----------------|----------------------------------------|--|--|
| 予約情報     | 予約情報                            |                                                                                                 |                      |                |                                        |  |  |
|          | 希望日                             | 1: 2023/07/28 3                                                                                 | 2                    |                |                                        |  |  |
|          | 物件名                             |                                                                                                 |                      |                |                                        |  |  |
|          | 建築場所                            | 大阪府 🖌 大阪市中央区蔵人橋2丁目1番10                                                                          |                      |                | 検査予約画面を開くと                             |  |  |
|          | 建築主                             | 会社名: 035472                                                                                     |                      |                | 建築主(会社名)の欄か<br>自動でログインIDが入力された状態になります。 |  |  |
| 子内       | 立会者                             | 立会者名:<br>TEL:                                                                                   |                      |                | マチュナにアアレン性和人                           |  |  |
|          | その他連絡を必要とする<br>メールアドレス          | ※予約担当者と立会者が異なる場合に記入してください。                                                                      |                      |                | ※手入力にて止しい情報へ                           |  |  |
|          |                                 | ※政府することにより、送                                                                                    | 言先メールアドレスの複          | ※<br>数据定が可能です。 | 修正してください。                              |  |  |
|          |                                 | <ul> <li>● 基準法</li> <li>□ フラット35</li> <li>□ 政府保険</li> <li>□ 住宅性能評価</li> <li>□ 住宅性能評価</li> </ul> | 検査の種類<br>・<br>・<br>・ | 確認済証金号/受付番号    |                                        |  |  |
|          | 検査申請の方法<br>検査書類提出日<br>2月11年事務所名 |                                                                                                 | □書類提出なし              |                |                                        |  |  |